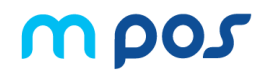

# VeriTrans mPOS 操作ガイド(Ver4.1)

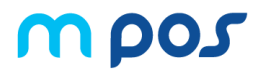

| ■はじめに                   |             | ■管理画面でできること       | n42     |
|-------------------------|-------------|-------------------|---------|
| 動作環境・カードリーダー            | ···p3       |                   | P 12    |
| 注意事項①                   | ···p4       |                   |         |
| 取引ステータス                 | ···р7       | ■管理画面の基本架作        |         |
| アプリのダウンロード              | ···р8       | ログイン/ホーム          | p43     |
| セットアップ                  | p11         | 取引履歴の参照・検索        | p44     |
|                         |             | 売上取消(返金)          | …p45    |
| ■アプリの基本操作               |             | レシート再発行           | …p46    |
| クレジットカード決済(1)(PINパッドなし端 | 端末)…n15     | ユーザー管理①           | …p47    |
| クレジットカード決済(1)(PINパッドあり端 | □<br>末)…n17 | マイプロフィール          | p49     |
| a 職決済(1)(PINパッドあり端末)    | ···n20      | ショップ情報            | p50     |
| 新韓決済(1)                 | ···p22      | グループ管理①           | …p51    |
| Alipav決済(1)             | ···p24      |                   |         |
| 取引履歴                    | ···p26      | ■精算について           |         |
| 売上取消方法(クレジット、新韓、Alip    |             | 精算のサイクル           | p53     |
| 売上取消方法(銀聯決済)①           | ···p28      |                   |         |
| 支払いトレーニング               | p30         | ■こんな時は            |         |
| 言語設定                    | •••p31      | スマートフォンの動作が不安定    | p54     |
| スリープ待機(スクリーンロック)        | •••p32      | ログインできない          | p54     |
| パスワード変更                 | ···p33      | mPOSアプリをアンインストールし | たい …p55 |
| カードリーダー設定               | p34         | エラーが発生したら         | p56     |
| カードリーダーアプリ更新①           | •••р35      | サポートへのお問い合わせ      | p58     |
| レシートメール再発行(メール送信)       | ···p38      |                   |         |
| レシートメール再発行(プリンターで印刷     | ) …p40      |                   |         |
| レシートメール再発行(QRコードを表示     | ) …p41      |                   |         |
|                         |             |                   |         |

はじめに 動作環境・カードリーダー

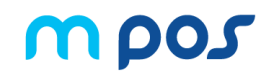

# 推奨環境

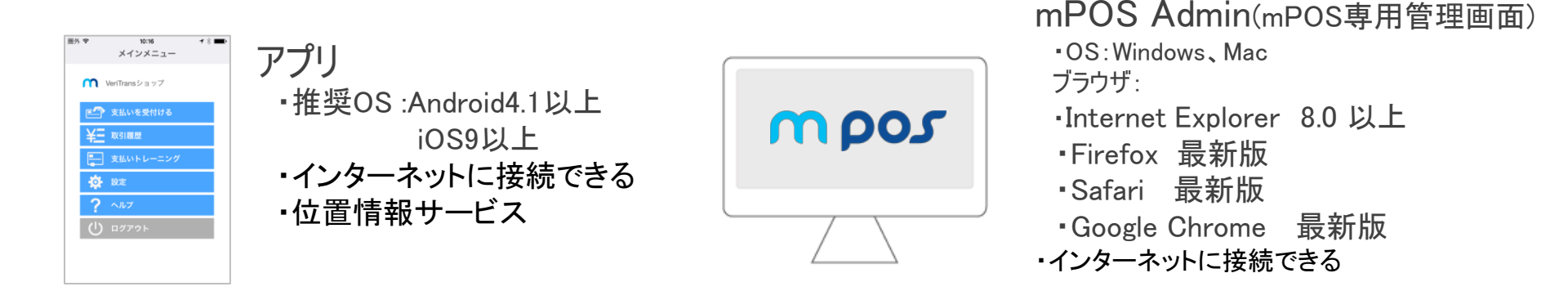

カードリーダー端末

mPOSでは、2種類のカードリーダーをご利用になれます

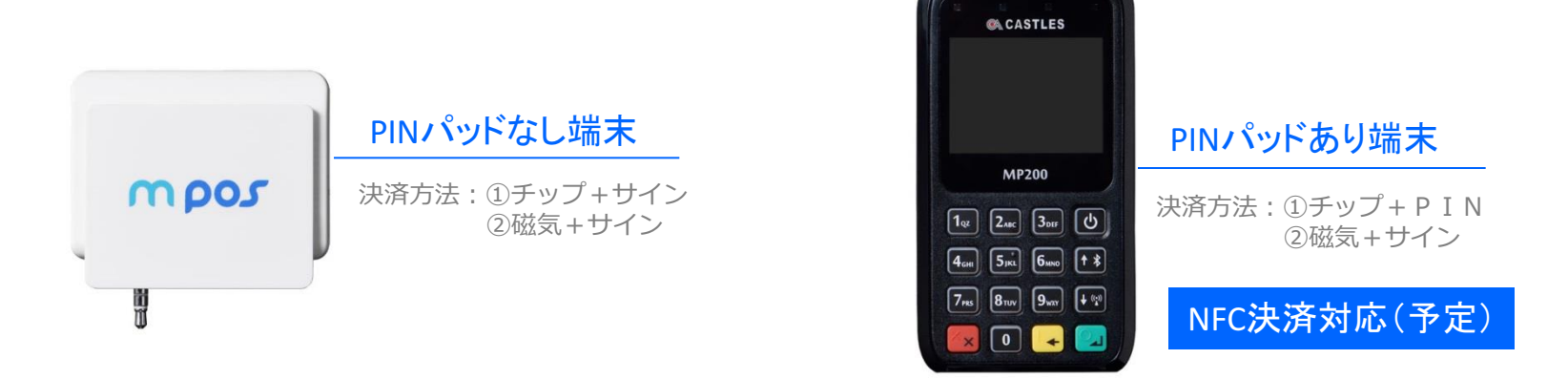

はじめに セキュリティ注意事項

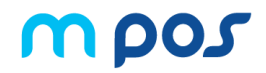

貴社および貴社サービスをご利用のお客様が安心・安全にmPOSをご利用いただけるよう、以下内容を必ずお守りください。

# スクリーンロックを設定してください。(推奨1分以内)

アプリの設定にある「スリープ待機」をオンに設定しますと、スクリーンロックの時間でロックがかかります。 オフに設定しますと、スクリーンロックがかかりません。

パスワードロックを設定してください。 第3者に特定されにくいパスワードかパターンを設定ください。

クレジットカード裏に記載されたサインとの照合を行ってください。

お客様よりサインをいただいた際、クレジットカード裏に記載されたサインと一致していることをご確認ください。 不正使用を未然に防ぐだけでなく、チャージバックのリスクを軽減します。

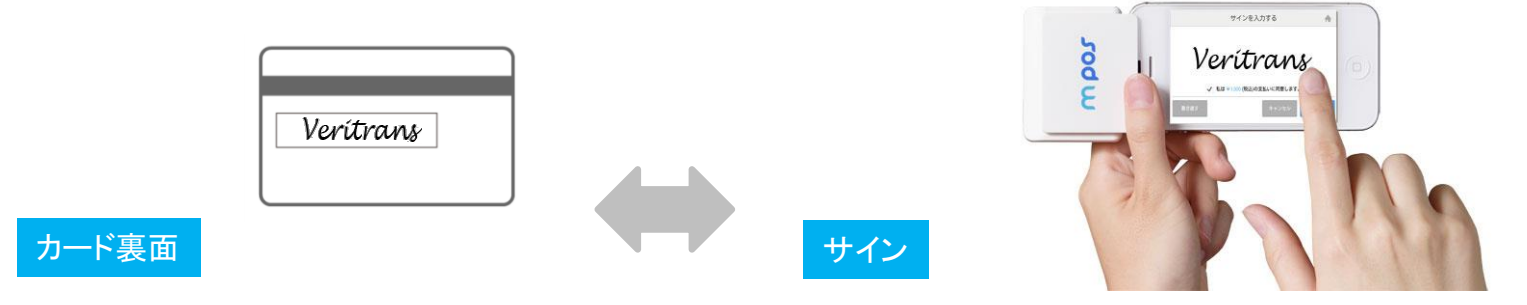

# アンチウイルスソフト、アンチマルウェアのインストール

Androidスマートフォンをご利用の方は、市販のセキュリティソフトをインストールされることをご推奨いたします。 また、iOS、Androidともに信頼性のないアプリ(App Storeや、Google Playから提供されていないアプリ) のインストールは行わないようご注意ください。

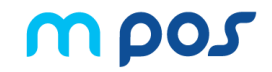

貴社および貴社サービスをご利用のお客様が安心・安全にmPOSをご利用いただけるよう、以下内容を必ずお守りください。

5 スマートフォンのセキュリティアップデート、セキュリティパッチは常に最新のものを適用 してください。

アプリのソフトウェアアップデートの案内があった場合は必ずアップデートを行ってください。 弊社からご提供させていただくアプリに限らず、インストールされている他のアプリについてもセキュリティ向上の アップデートを行っている場合がありますので、案内に従い、アップデートを行ってください。アップデート方法については、 各スマートフォン端末により異なりますので、お持ちのスマートフォンの取扱説明書等をご参照ください。

各アカウントやカードリーダーの盗難・紛失が生じた場合には必ず弊社サポートまで ご連絡ください。

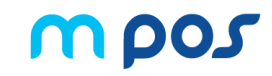

# 「mPOSCardReader」アプリの削除は禁止です【PINパッドあり端末】

<アプリの削除手順>

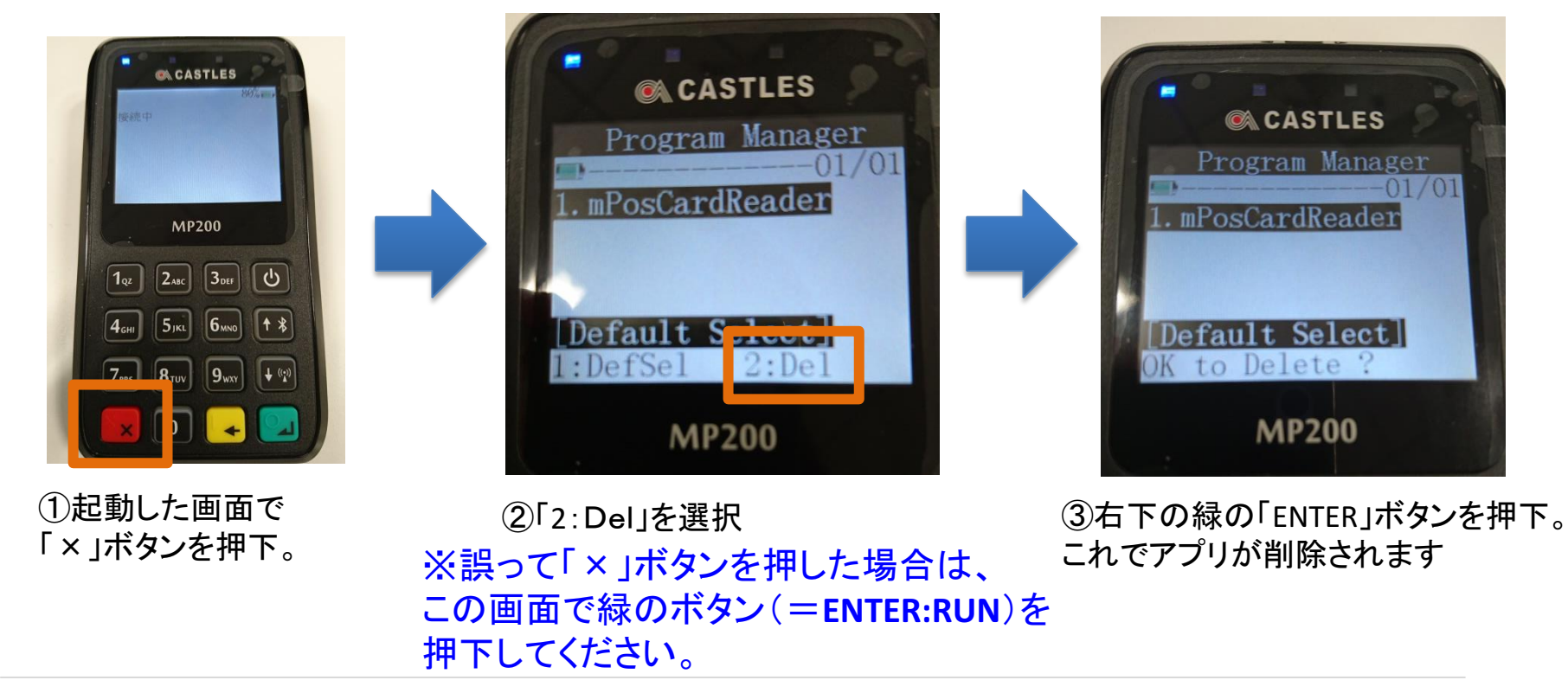

端末の分解、改造、修理は絶対に行わないでください【PINパッドあり端末】 端末には不正防止器機能があり、ネジをゆるめるなどしますと「Tamper Detected!!」というアラートが出て 利用できなくなります。

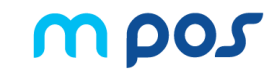

# 取引ステータスの種類は以下の通りです。

| アプリ・mPOS Admin | 内容                                                                                                    | アイコン<br>(アプリ)           |
|----------------|----------------------------------------------------------------------------------------------------|-------------------------|
| 売上             | 正常に決済を完了した取引                                                                                                    |                         |
| 売上取消           | 売上取消(キャンセル処理)を行った取引                                                                                                    | 6                       |
| 取引失敗           | 与信取得または売上計上に失敗した取引                                                                                                    | $\otimes$               |
| 与信             | カードをスライド後、サインをせず途中で手続きを中断した取引。<br>mPOSではカードをスライドした時点でカードの有効性(与信)確認を行う。そのため<br>手続きを中断した場合、お客様の与信は一時的に抑えられた状態となる。(一定時<br>間を経過すると、与信は解放され、「キャンセル(与信)」のステータスとなる) | $\overline{\mathbf{O}}$ |
| キャンセル(与信)      | ステータス「与信」となった取引が、一定時間を経過して与信解放されたステータス。                                                                                                    | 0                       |

はじめに アプリのダウンロード

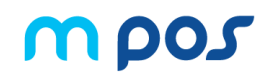

### iOSをご利用の場合

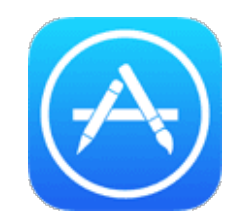

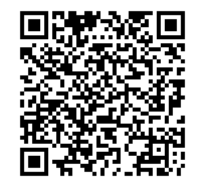

App store にて mpos2で検索いただくか、 左のQRコードをスマートフォンの専用のリーダーで読み取ると インストールページへ遷移します

https://itunes.apple.com/jp/app/mpos-2/id1020086056?mt=8

### アプリからのインストール方法

1.App Store アプリ を起動します。 2.「VeriTrans mPOS2」で検索し、アプリを選択します。 3.[入手] をタップし、 [インストール]をタップします。 4.パスワードを入力し、インストールします。

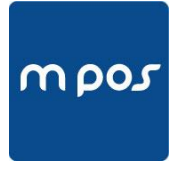

mpos 2

Androidをご利用の場合

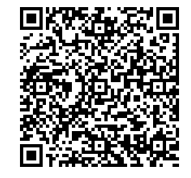

Google Play にて mpos2で検索いただくか、 左のQRコードをスマートフォンの専用のリーダーで読み取ると インストールページへ遷移します

https://play.google.com/store/apps/details?id=jp.veritrans.mpos.v2.app.mpospay

### アプリからのインストール方法

1.Google Play ストア アプリ を起動します。 2.「 VeriTrans mPOS 2」で検索し、アプリを選択します。 3.[インストール] をタップします。 4.アプリの権限を確認してから [同意する] をタップします。

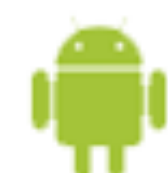

はじめに アプリのダウンロード iOS

# ダウンロード・インストール手順詳細

ご登録のメールアドレスとパスワードを入力してログイン ※ログインの際、不要なスペース等にご注意ください。

| mpos                 |  |
|----------------------|--|
|                      |  |
| ■ メールアドレス            |  |
| ▲ バスワード パスワードをお忘れの場合 |  |
| ログイン                 |  |

### 画面の上部にある「アプリダウンロードからiOS Appをクリック。

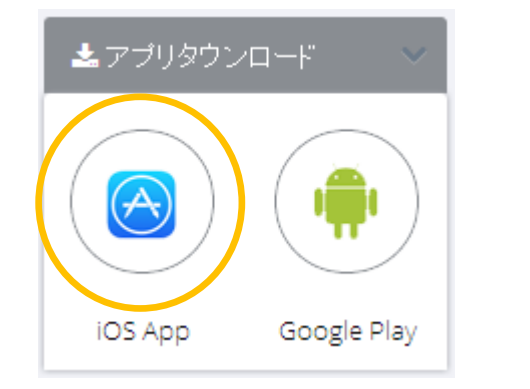

### AppstoreのmPOSページにある「iTunesで見る」をクリック。

# <text><text><text><text><text><text><text><text><text><text>

### iTunesにログインしてインストールします。

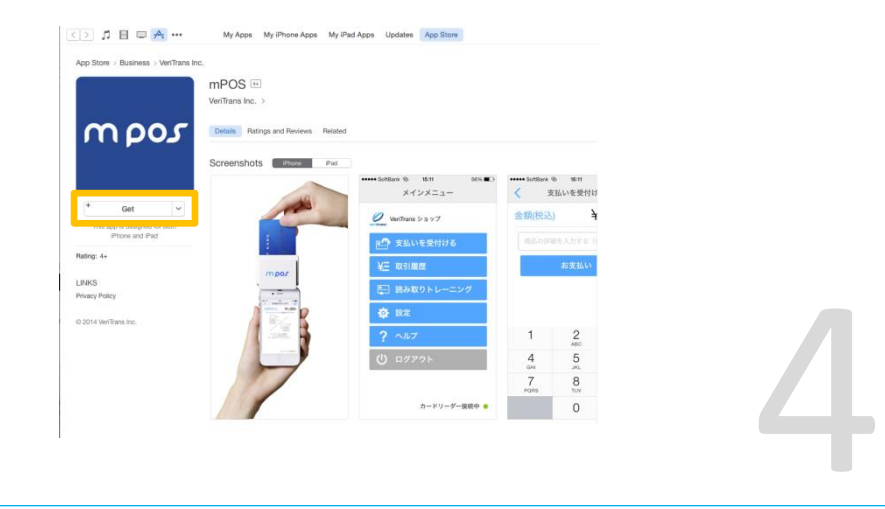

# ダウンロード・インストール手順詳細

ご登録のメールアドレスとパスワードを入力してログイン ※ログインの際、不要なスペース等にご注意ください。

| mpos         |
|--------------|
|              |
| ■ メールアドレス    |
|              |
| バスリードをお忘れの場合 |
|              |

画面の上部にある「アプリダウンロードからGoogle Playクリック。

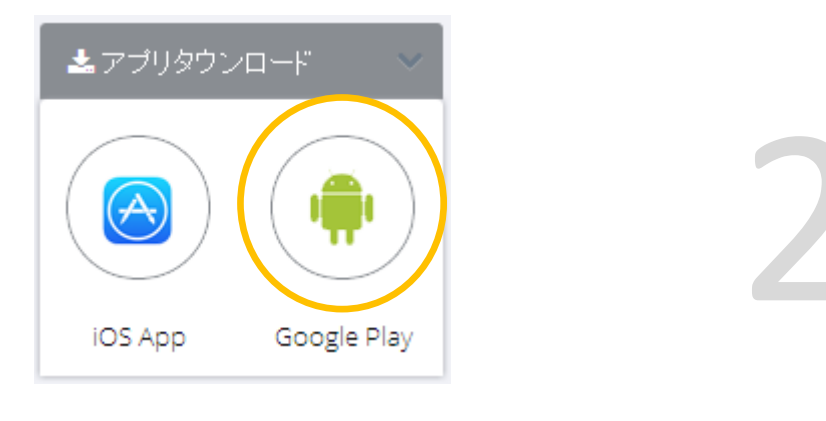

「同意する」をクリック。インストールが完了します。

### GooglePlayのmPOSページにある「インストール」をクリック。

mPOS 2 NNA Digital Gate(株) ファイナンス \*\*\*\*\*\*\* mpos mpos mPOS 2 ANA Digital Gate(株) 無料 目 ほしいものリスト 端末をお選びください Au Samsung SCV31 ¢ このアプリには次の権限が必要です; ♀ 位置情報 端末の位置情報を使用します カメラ 端末のカメラを使用します ま マイク 端末のマイクを使用します mPOS 2は、実店舗を持つ小売り事業者を主な対象とした決済サービスです。 専用のスマートフォンアプリとカードリーダーを組み合わせることで、 事業者は手持ちのスマートフォンを活用して店頭でのクレジットカード決済に キャンセル インストール 対応できるようになります。 <mP052勝時> もっと見る

はじめに カードリーダーの充電について

カードリーダーは、どちらのタイプも充電が必要になります。 付属のUSBケーブルをUSB充電口に差し込んで、決済前に十分に充電してください。

### ■PINパッドなし端末

■PINパッドあり端末

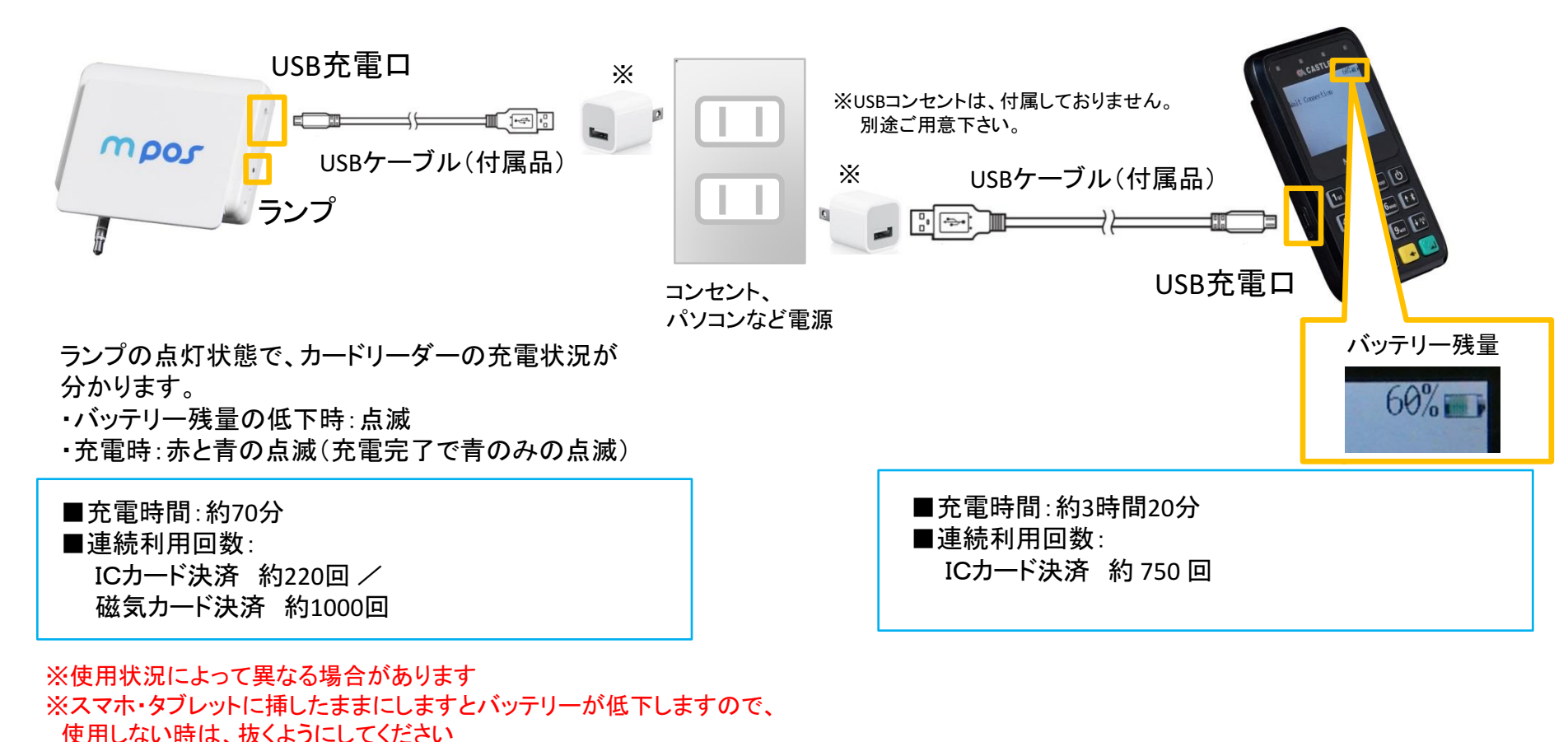

Copyright© 2017 ANA Digital Gate, Inc. All rights reserved.

## ■PINパッドなし端末

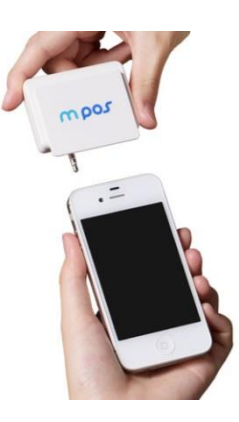

ロゴがある方を表にして、 スマートフォンにカードリーダー を差し込んでください。 カチッとなるよう奥まで差し込ん でください。

# ■PINパッドあり端末

スマホまたはタブレットの設定画面からカードリーダー端末を Bluetoothで接続してください(接続方法はP.11~12を参照)。

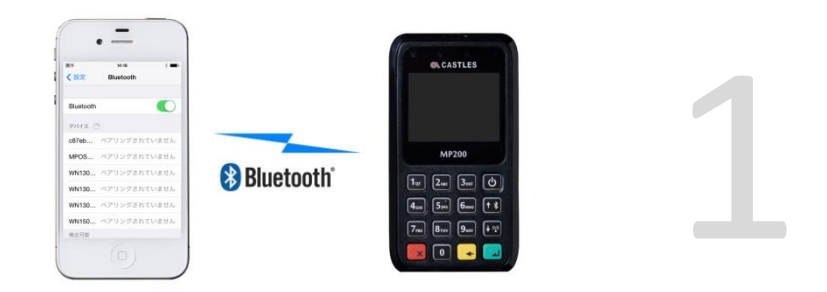

| インストールした<br>mPOSアプリを起動します。 | 2 | mpos@veritrans.jp<br>パスワード<br>パスワードをお忘れの場合 | 「ユーザーID」にご登録のメール<br>「パスワード」に事前に設定され<br>入力し、ログインしてください。<br>※初期パスワードは、<br>メールにてご案内します | アドレス、<br>たパスワードを |
|----------------------------|---|--------------------------------------------|-------------------------------------------------------------------------------------|------------------|
|                            |   |                                            |                                                                                     |                  |

mpos

# ■iPhone/iPadの場合

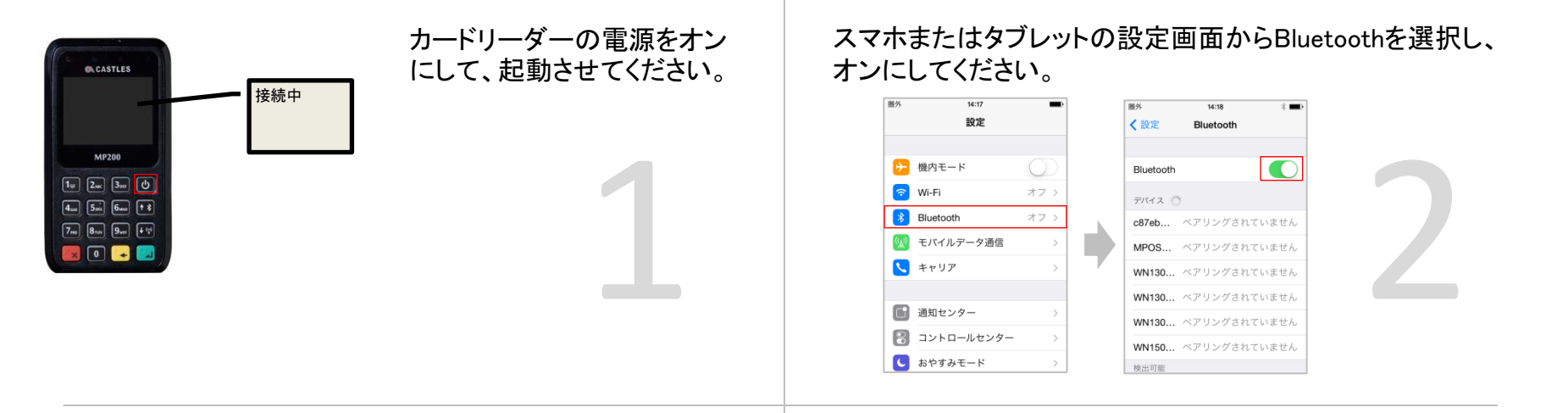

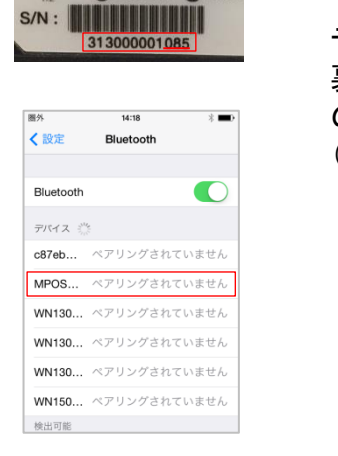

デバイスの中から、カードリーダーの 裏面に記載されたシリアルナンバー の下3桁から始まるデバイス名 (例.mPOS085)を選択してください。

### PINを入力の画面で「1234」を入力して、ペアリングしてください。 「接続されました」になれば、ペアリング完了です。

| 14:17<br>Dibut: 3 =tr | * 🖦                          |                                                                                                    | 图外 14:20                                                        | * 🖦 +                                                                                                    |                                                                                                    |
|-----------------------|------------------------------|----------------------------------------------------------------------------------------------------|-----------------------------------------------------------------|----------------------------------------------------------------------------------------------------|----------------------------------------------------------------------------------------------------|
| MPOS085               | ペアリング                        |                                                                                                    | く 設定 Bluetoc                                                    | dn .                                                                                                    |                                                                                                    |
|                       |                              |                                                                                                    | Bluetooth                                                       |                                                                                                    |                                                                                                    |
| ••••                  |                              |                                                                                                    | 210 / 2 JK                                                      |                                                                                                    |                                                                                                    |
|                       |                              |                                                                                                    | MPOS085 接線                                                      | もされました 🚺                                                                                                    |                                                                                                    |
|                       |                              |                                                                                                    | c87eb ペアリング                                                     | <sup>*</sup> されていません                                                                                                    |                                                                                                    |
| 2<br>ABC              | 3<br>DEF                     |                                                                                                    | WN130 ペアリンク                                                     | <sup>*</sup> されていません                                                                                                    |                                                                                                    |
| 5<br>JKL              | 6<br>MNO                     |                                                                                                    | WN130 ペアリング                                                     | <sup>*</sup> されていません                                                                                                    |                                                                                                    |
| 8<br>TUV              | 9<br>wxyz                    |                                                                                                    | WN130 ペアリンク                                                     | <sup>*</sup> されていません                                                                                                    |                                                                                                    |
| 0                     | •                            |                                                                                                    | WN150 ペアリンク<br>検出可能                                             | <sup>*</sup> されていません                                                                                                    |                                                                                                    |
|                       | Hit7<br>PIN≷.λ.73<br>MPOS085 | 4:17<br>IPINE 2:00<br>MPOSO85 ペアリング<br><br>2<br>2<br>3<br>4<br>5<br>5<br>3<br>5<br>3<br>1<br>1<br>1<br>1<br>1<br>1<br>1<br>1<br>1<br>1<br>1<br>1<br>1 | 4:17         3           PINE3.73         MPOS085         ペアリング | 4:17<br>MPOS085 ペアリング<br>MPOS085 ペアリング<br>・・・・・<br>・・・・・<br>2<br>2<br>3<br>5<br>5<br>5<br>5<br>5<br>5<br>5<br>5<br>5<br>5<br>5<br>5<br>5 | 4:17     1       PiNを入力       MPOS085     ペアリング       ・・・・     別にしていません       アバイス (*)       MPOS085     度振されました ①       クボイス (*)       MPOS085     度振されました ①       クボイス (*)       MPOS085     度振されました ①       クボイス (*)       MPOS085     度振されました ①       0 |

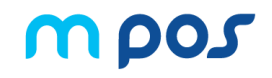

# ■Androidの場合

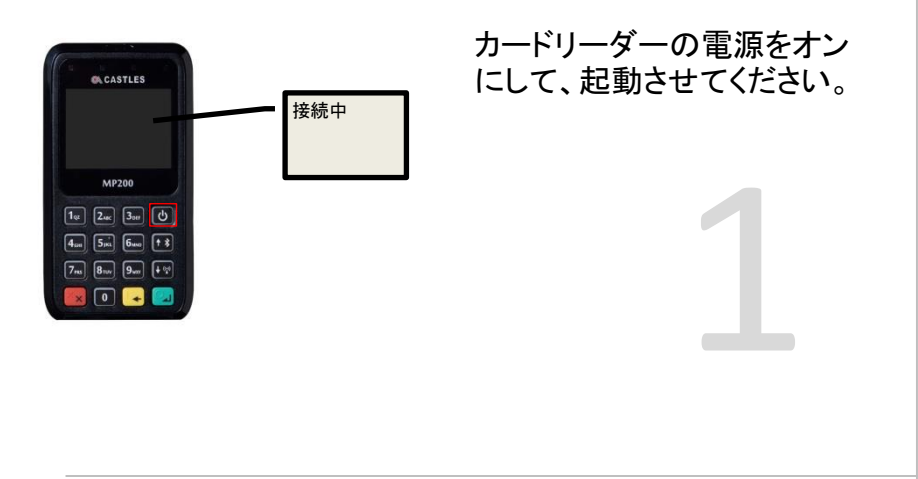

スマホまたはタブレットの設定画面からBluetoothを選択し、 オンにしてください。

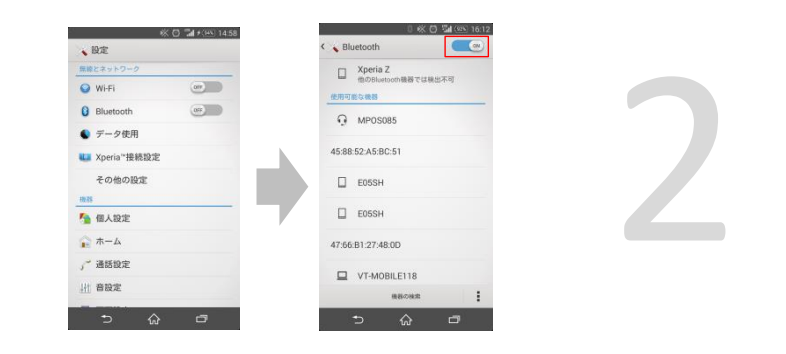

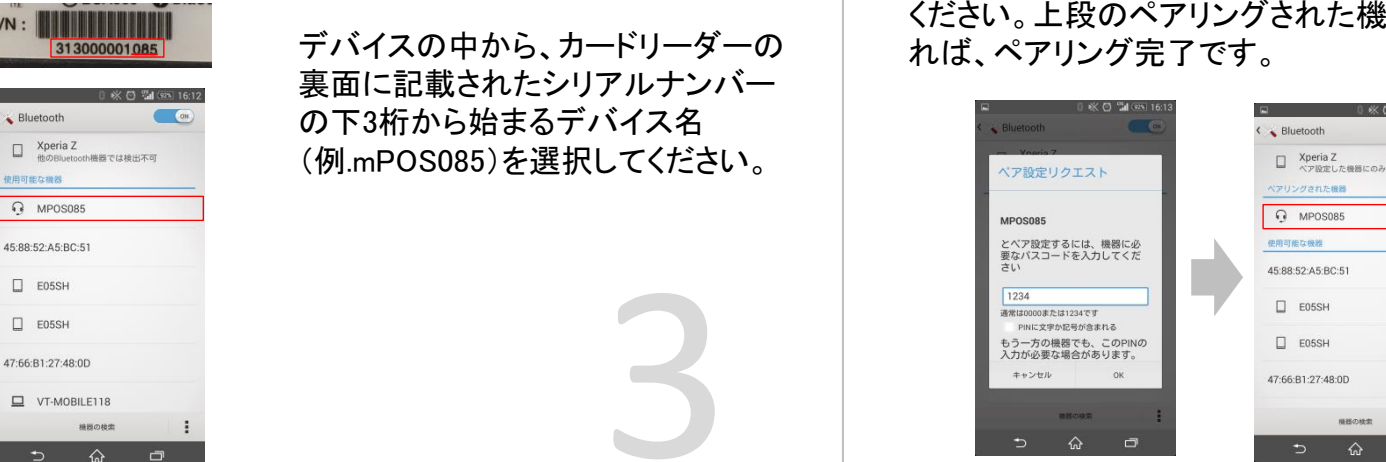

ペア設定画面でパスコード「1234」を入力して、ペアリングして ください。上段のペアリングされた機器(デバイス)に表示され

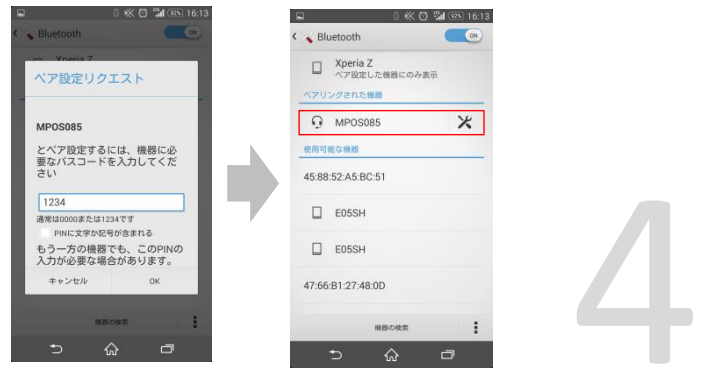

# アプリの基本操作 クレジットカード決済①(PINパッドなし端末)

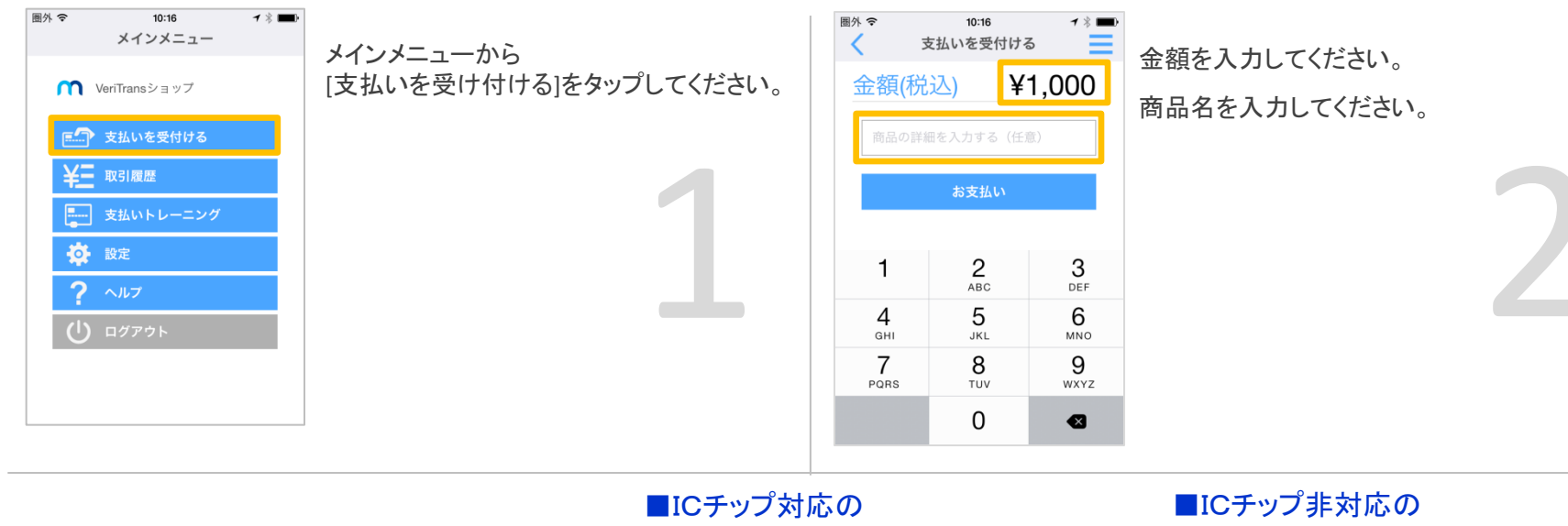

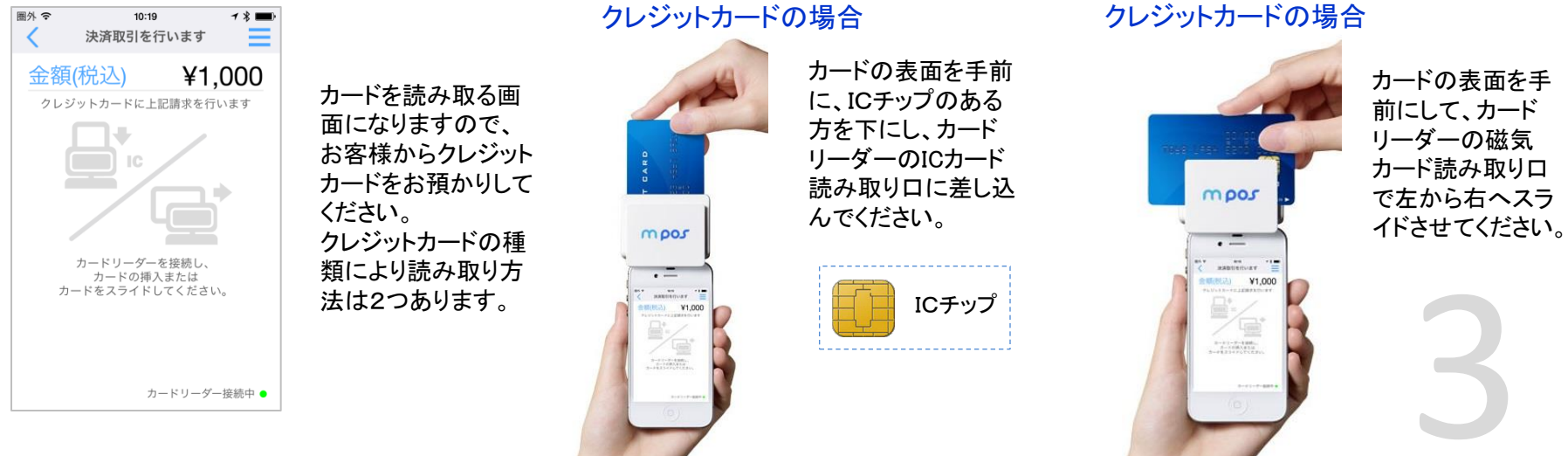

# アプリの基本操作 クレジットカード決済②(PINパッドなし端末)

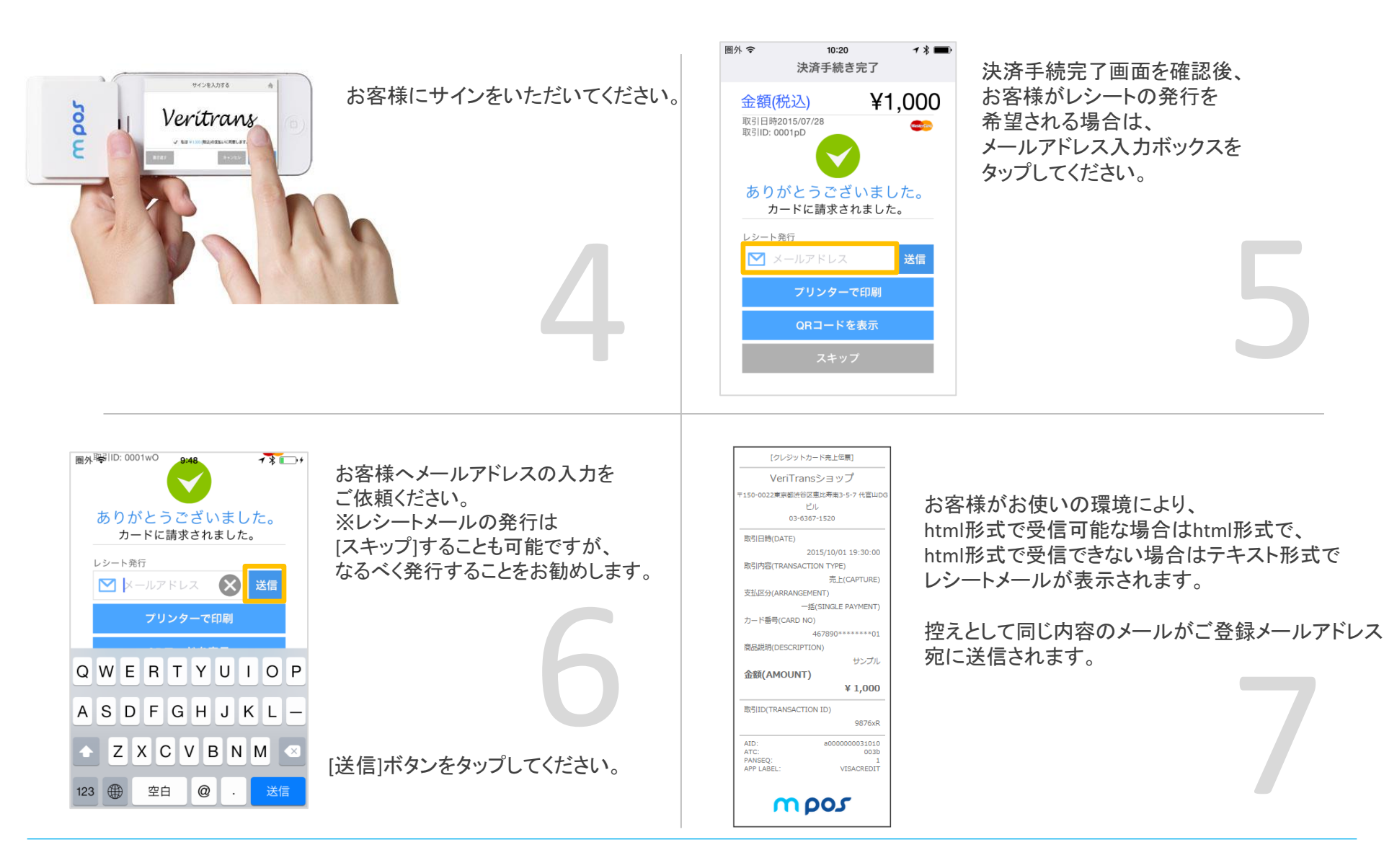

# アプリの基本操作 クレジットカード決済①(PINパッドあり端末)

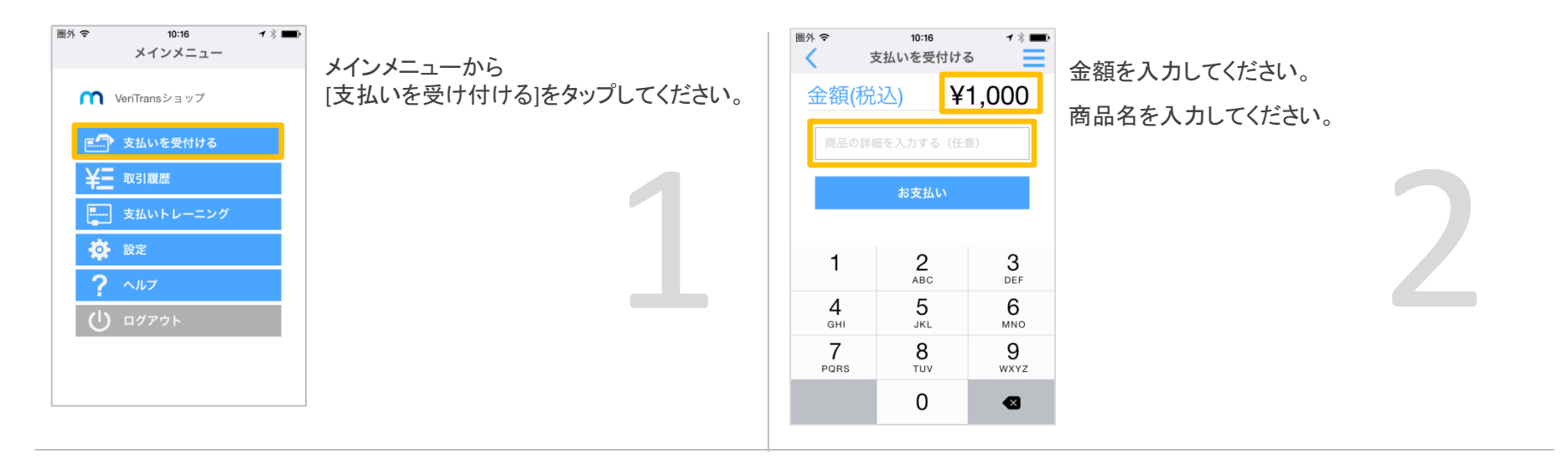

### ■ICチップ対応のクレジットカードの場合

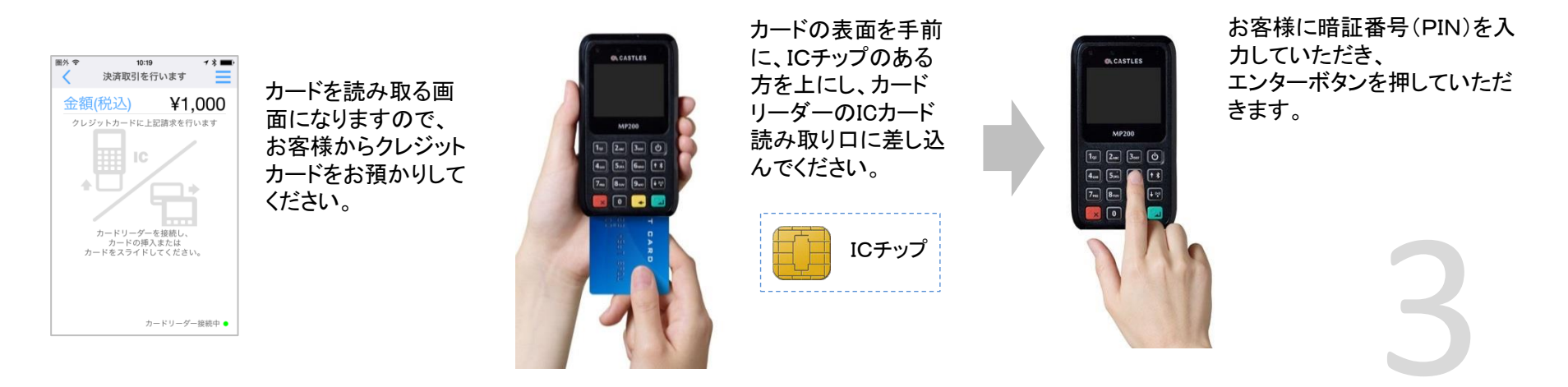

### ■ICチップ非対応のクレジットカードの場合

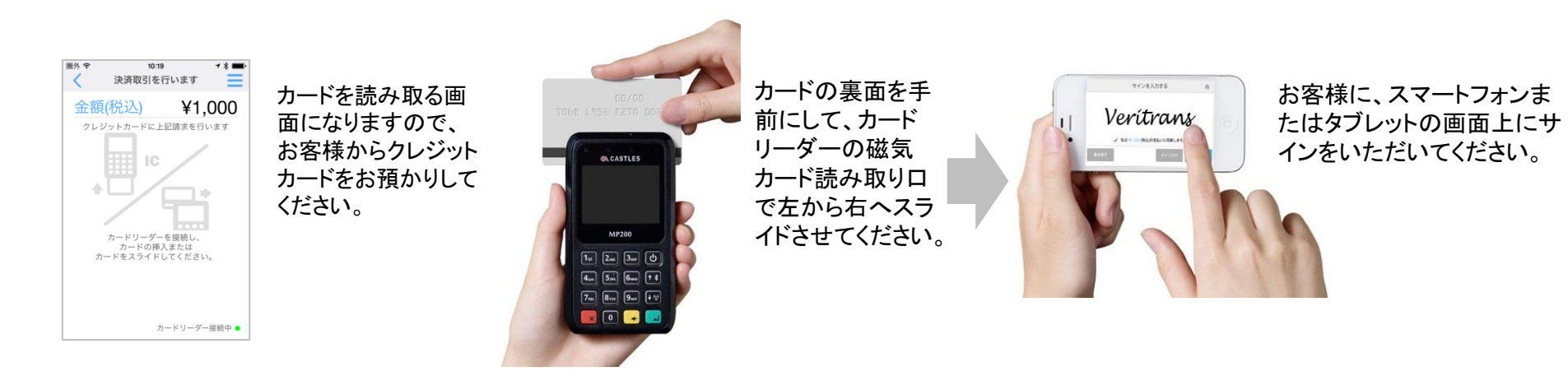

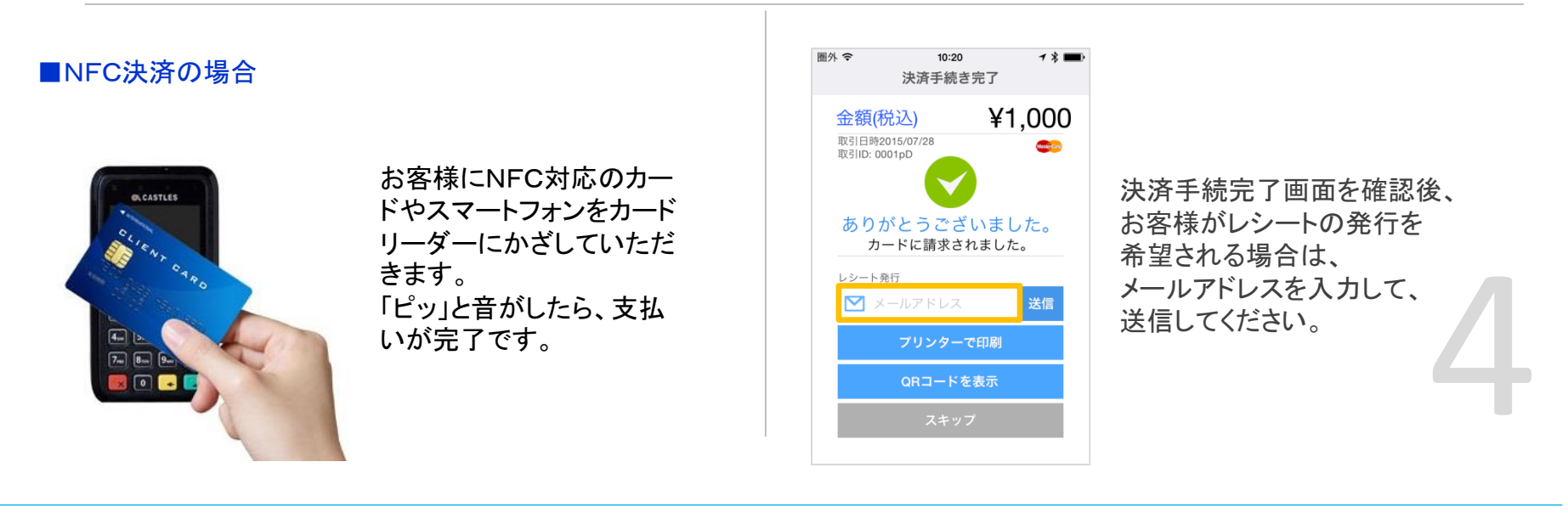

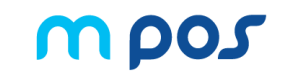

# ■ICチップ対応のクレジットカードの暗証番号(PIN)をお忘れの場合

ICチップ対応のクレジットカードをお持ちで4桁の暗証番号(PIN)をお忘れの場合、暗証番号(PIN)入力から強制的にサインに 変更することが可能です。

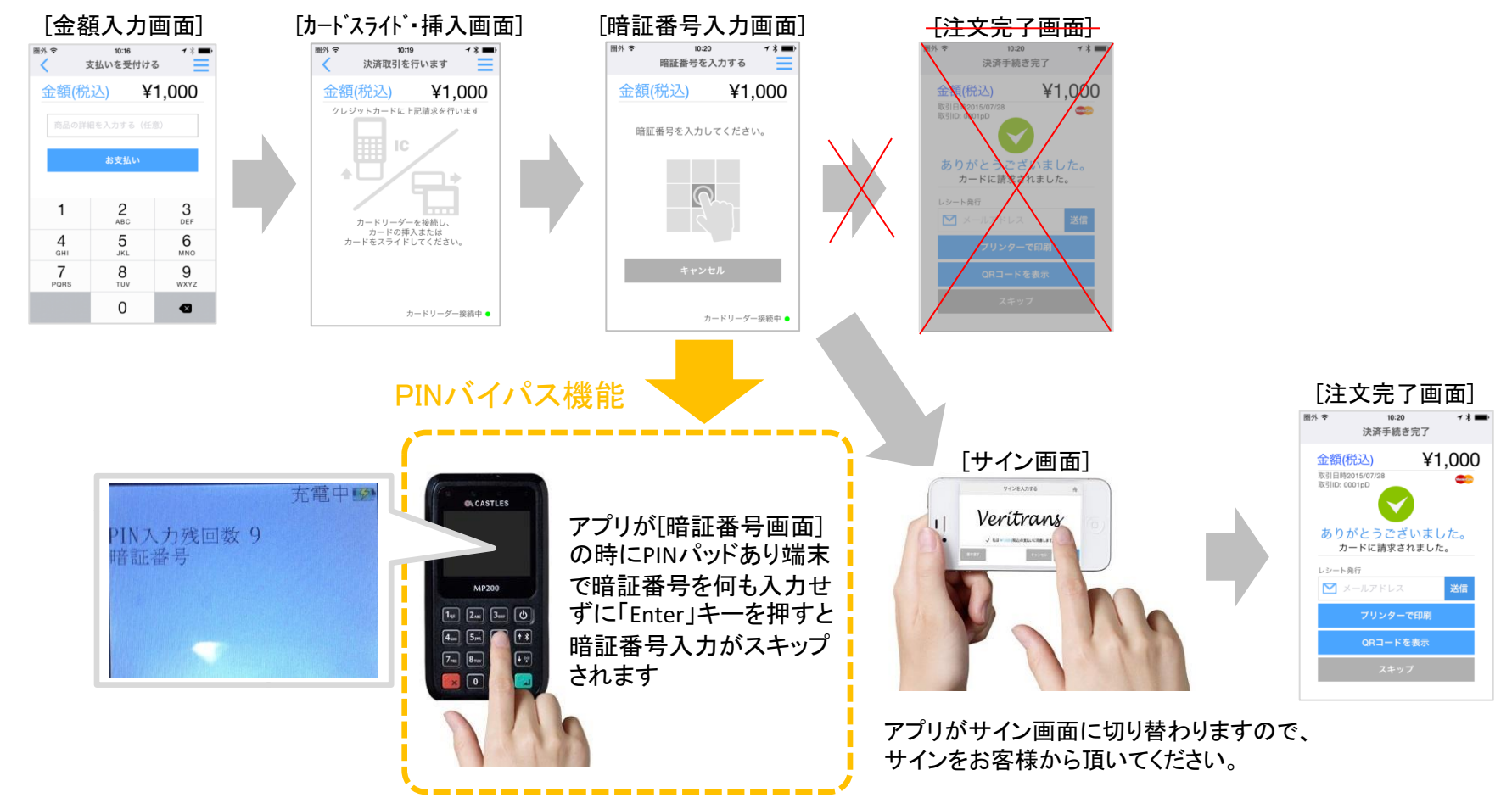

※銀聯決済ではPIN入力が必須のため、 PINバイパス機能には対応していません

# アプリの基本操作 銀聯決済①(PINパッドあり端末)

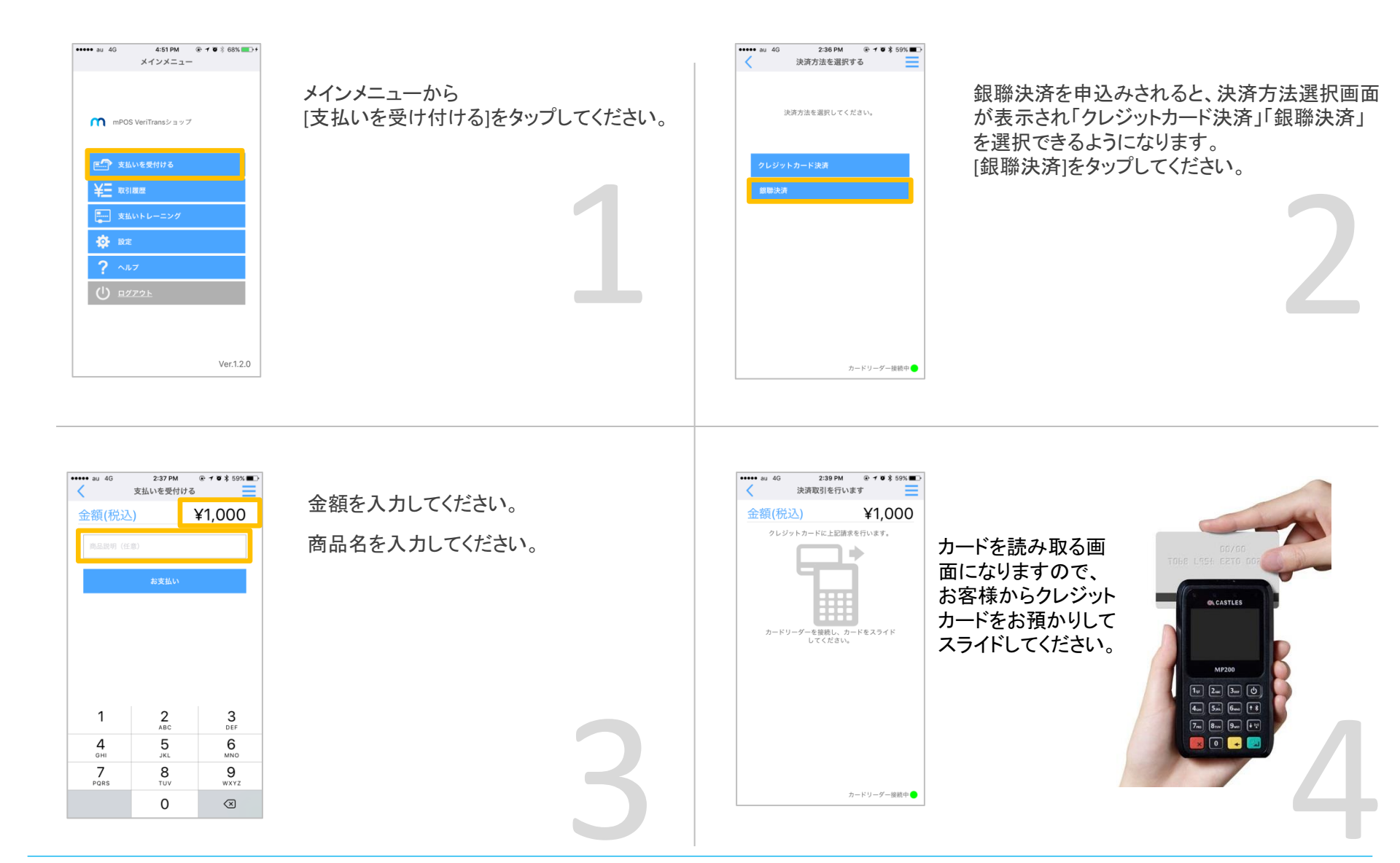

Copyright© 2017 ANA Digital Gate, Inc. All rights reserved.

# アプリの基本操作 銀聯決済②(PINパッドあり端末)

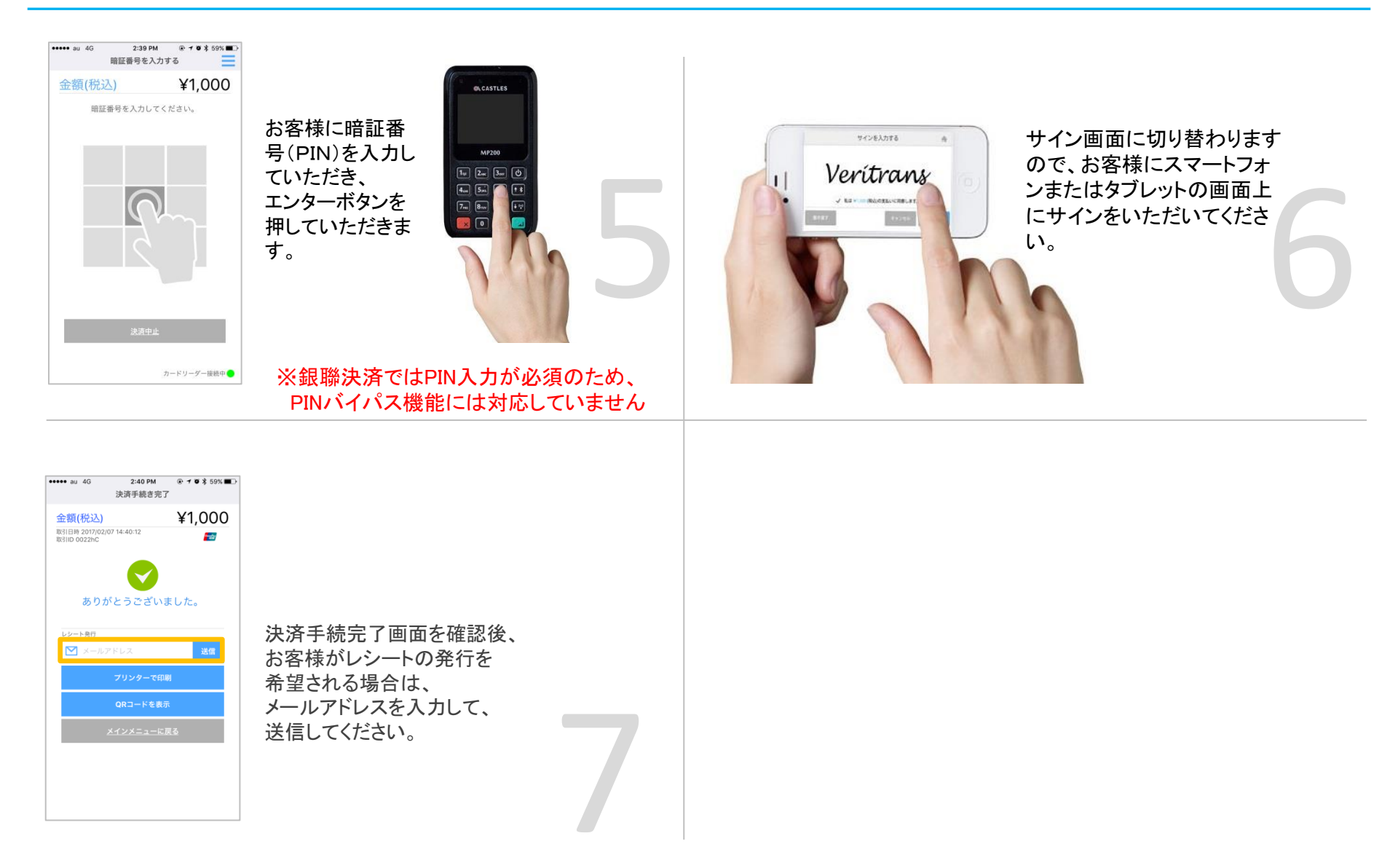

# アプリの基本操作 新韓決済①

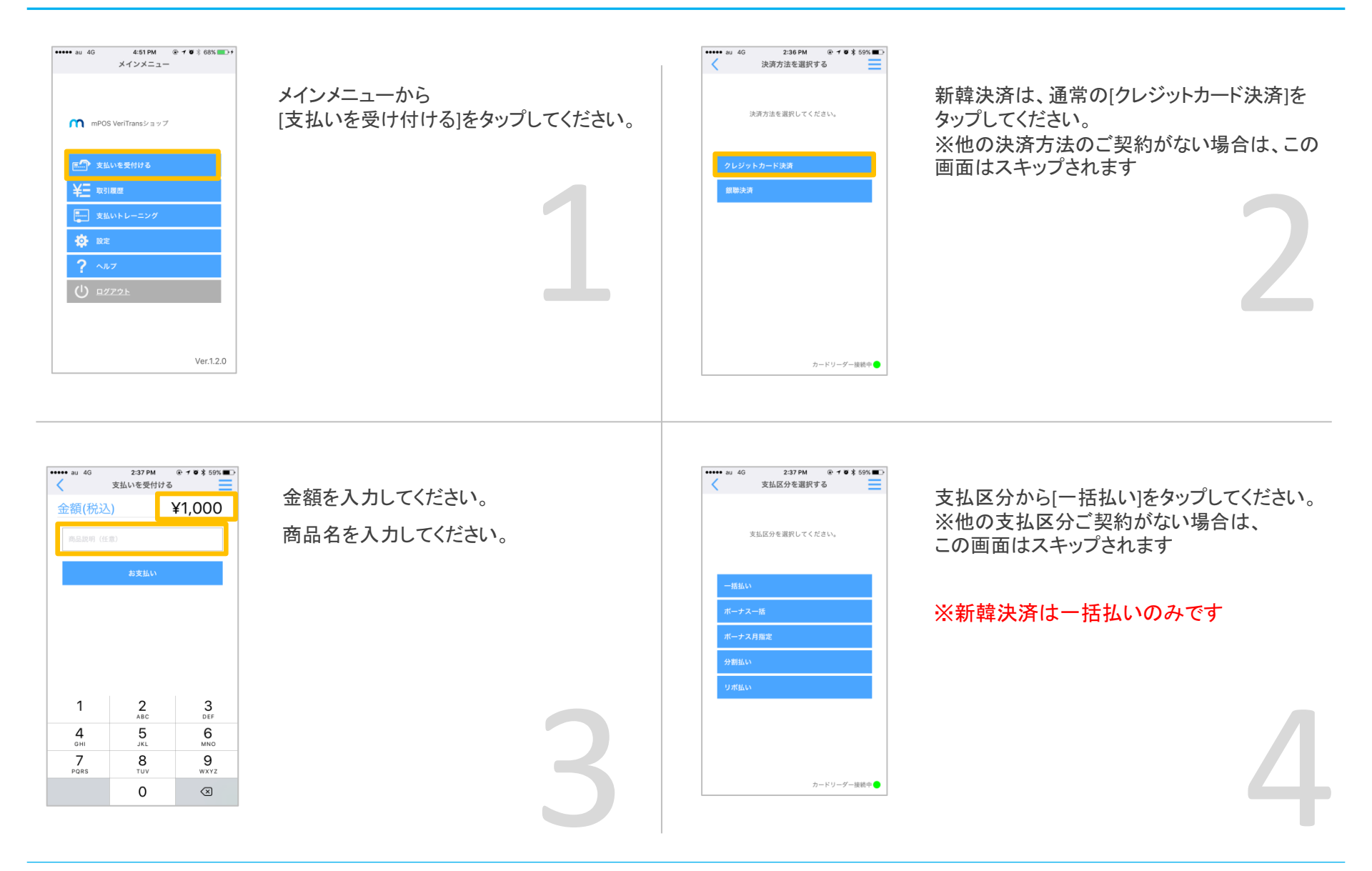

アプリの基本操作 新韓決済②

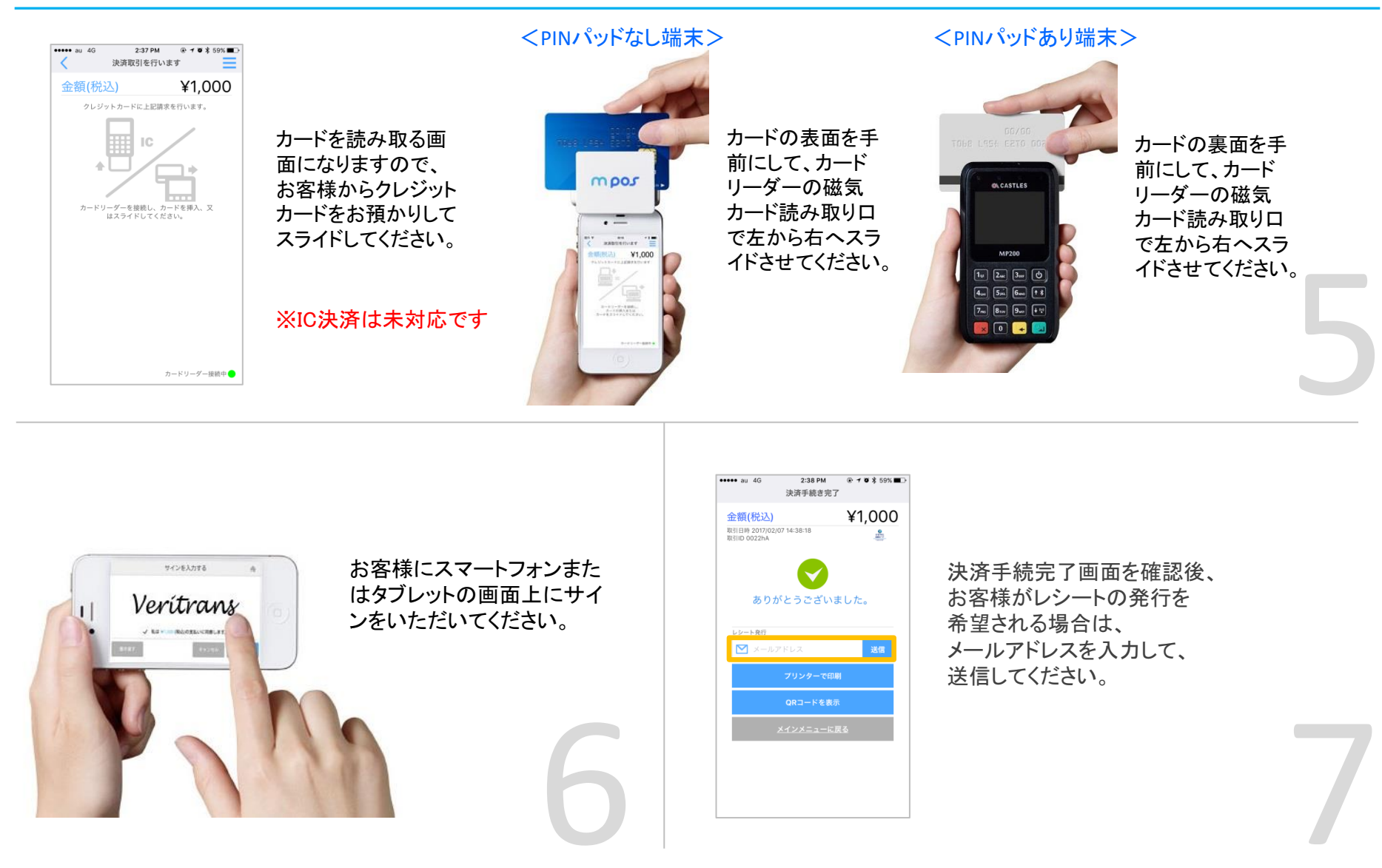

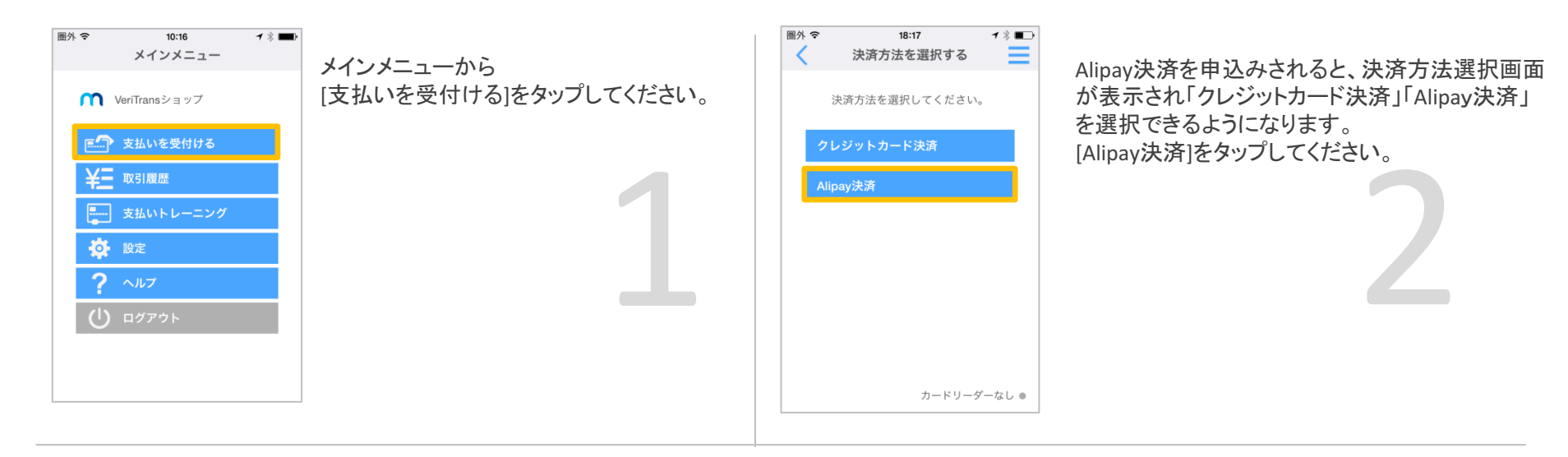

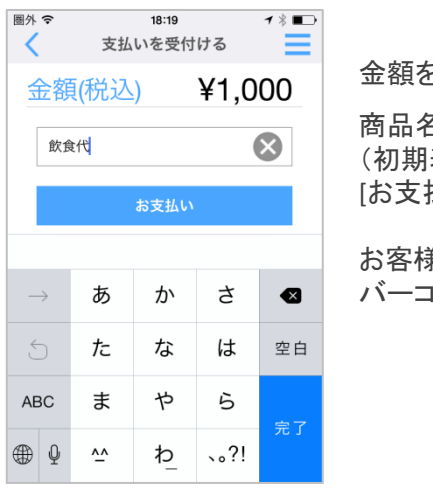

金額を入力してください。

商品名を入力してください(必須)。 (初期表示は店舗名) [お支払い]をタップしてください。

お客様のAlipayアプリで バーコードを表示いただいてください。

# お客様のAlipayアプリ

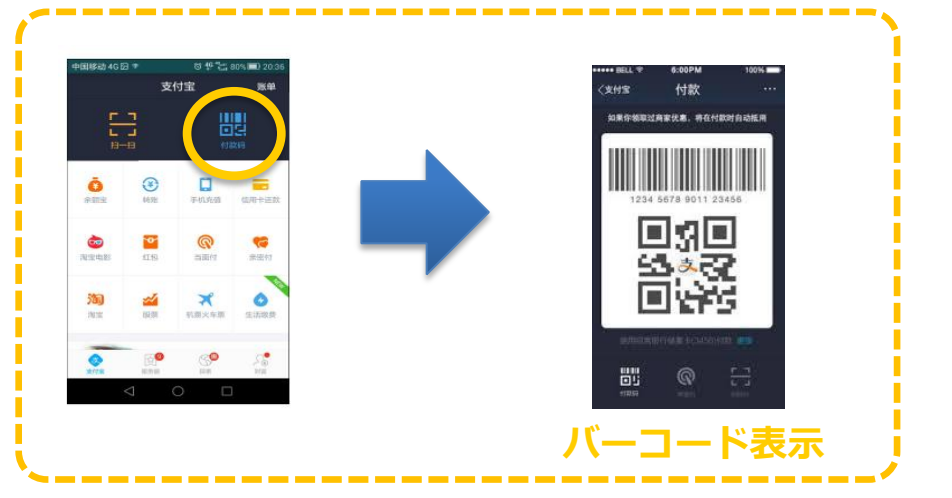

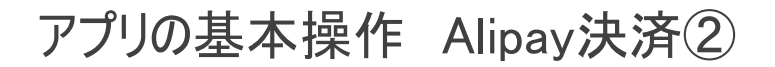

# mpos

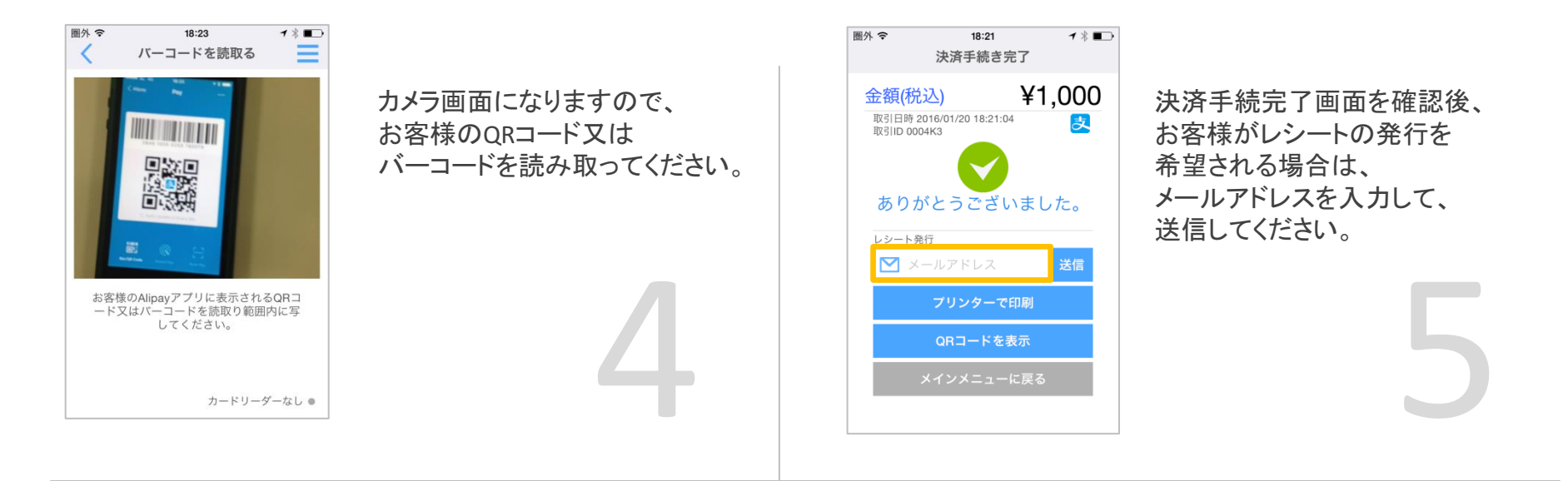

# お客様のAlipayアプリ

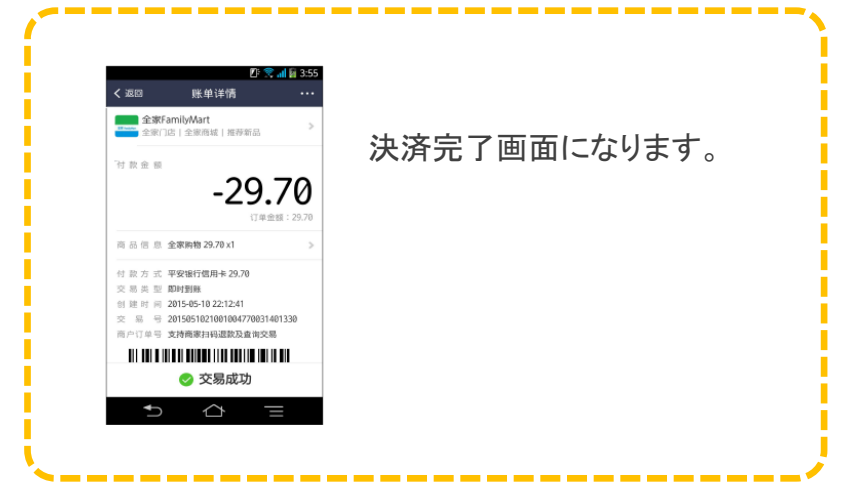

アプリの基本操作 取引履歴

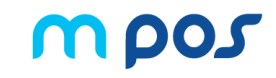

取引履歴では、過去に取引をした内容を確認することができます。

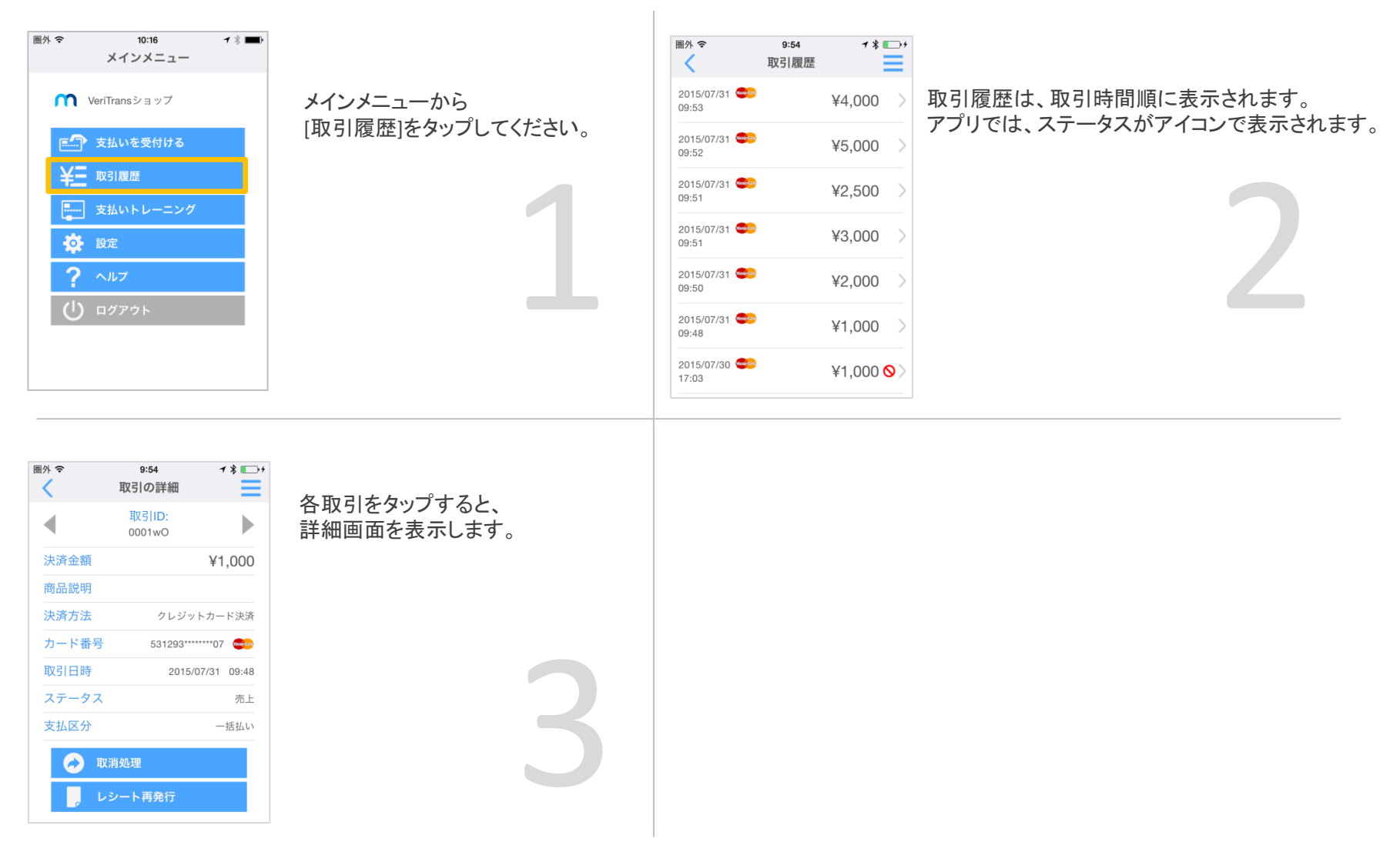

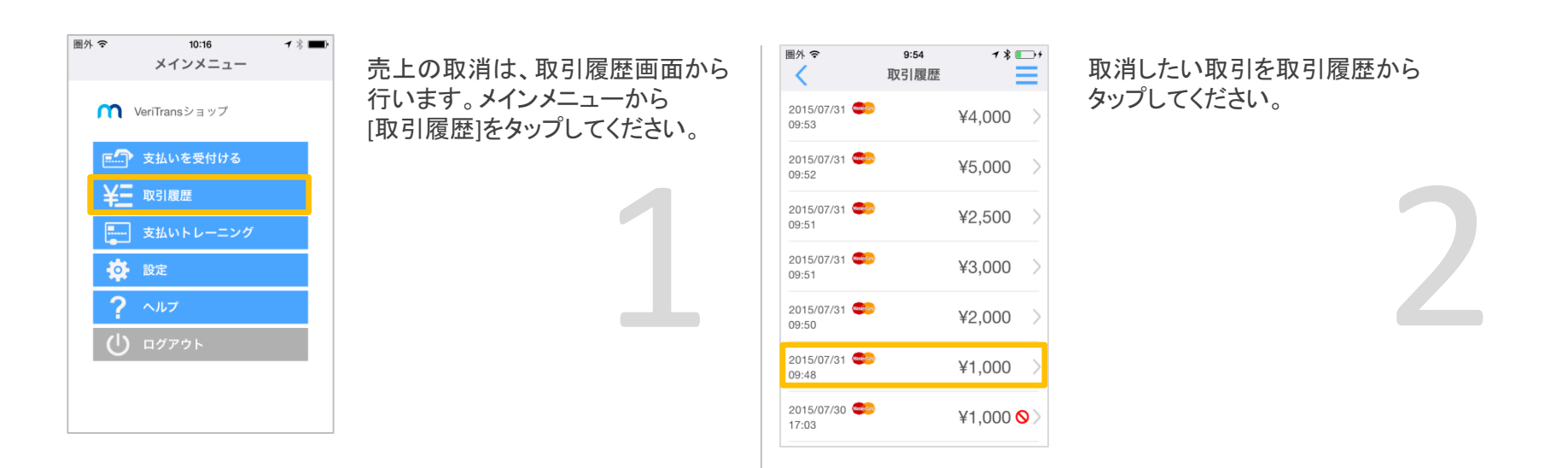

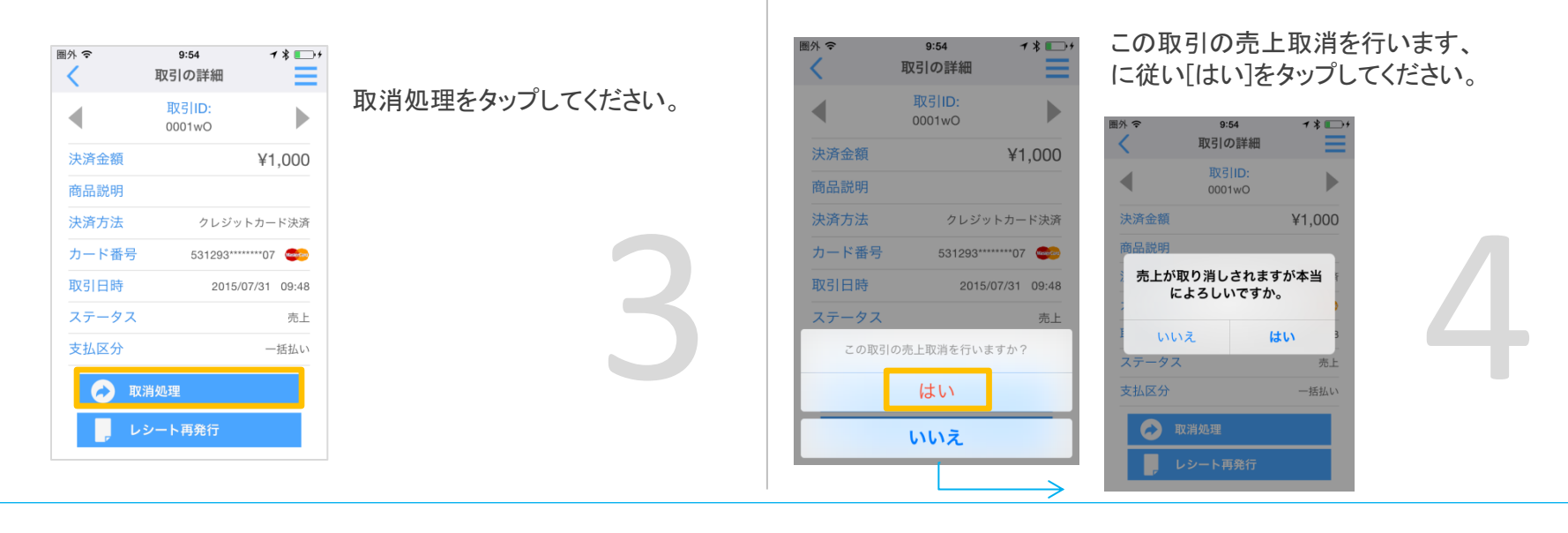

Copyright© 2017 ANA Digital Gate, Inc. All rights reserved.

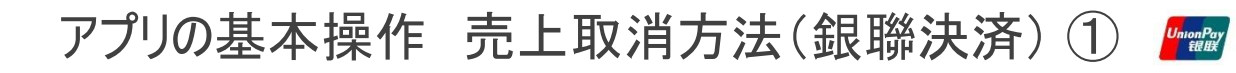

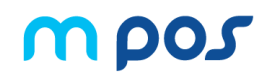

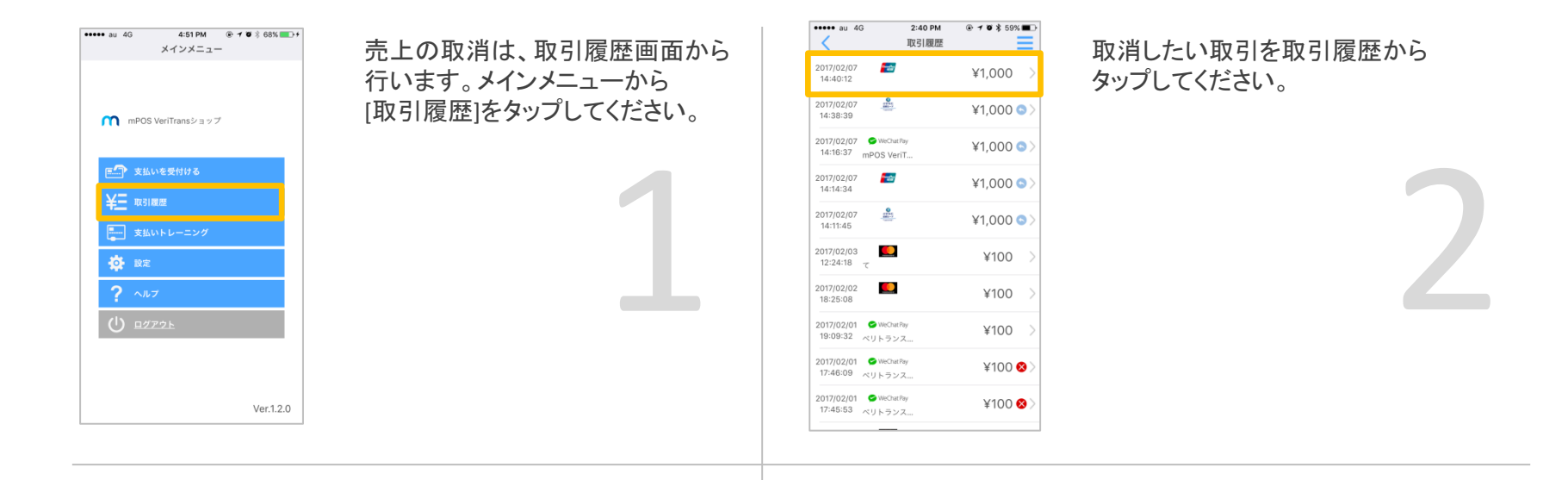

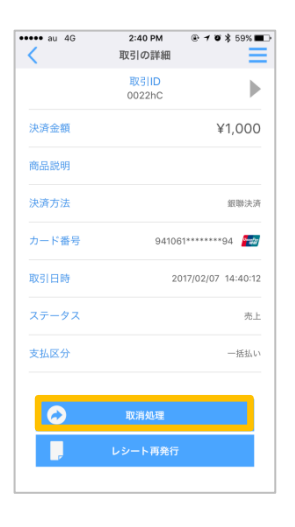

取消処理をタップしてください。

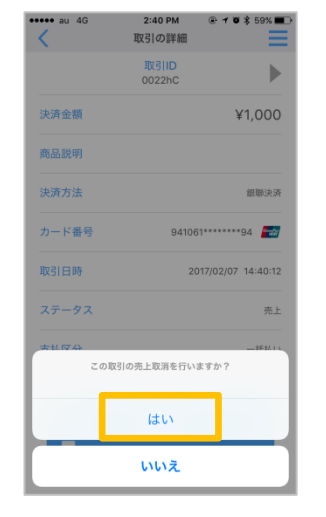

この取引の売上取消を行います、 に従い[はい]をタップしてください。

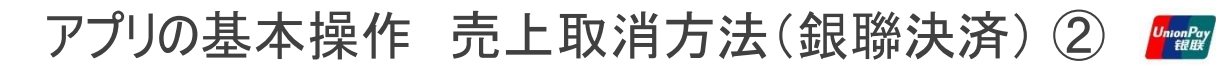

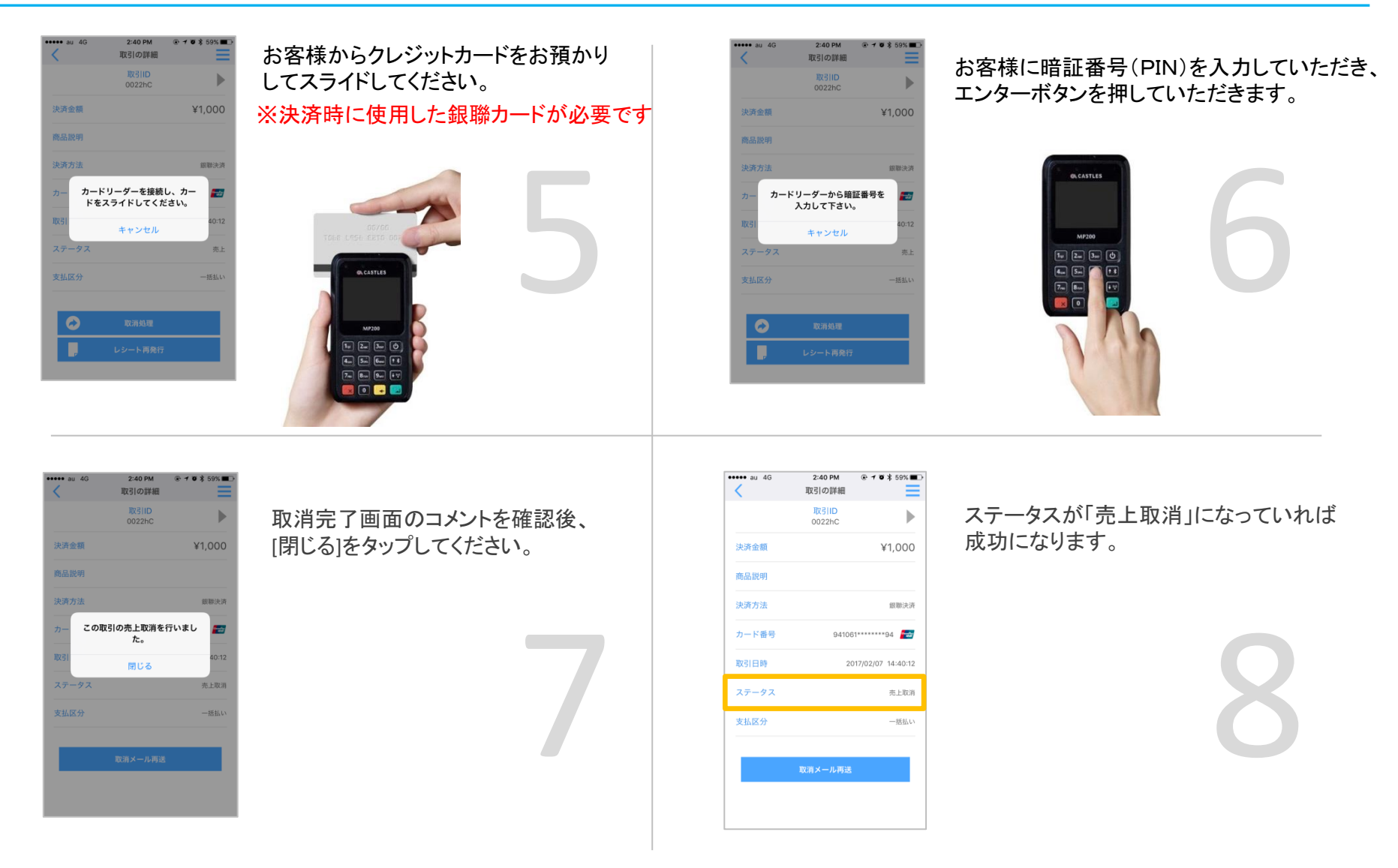

アプリの基本操作 支払いトレーニング

クレジットカードの支払いトレーニングをしてみましょう。 支払いトレーニング画面では、課金することなく、磁気カードのスライドを試すことができます。 ICチップ搭載のクレジットカードは、 ①ICチップを挿入してのトレーニングはできません。 ②磁気をスライドしてのトレーニングのみとなります。

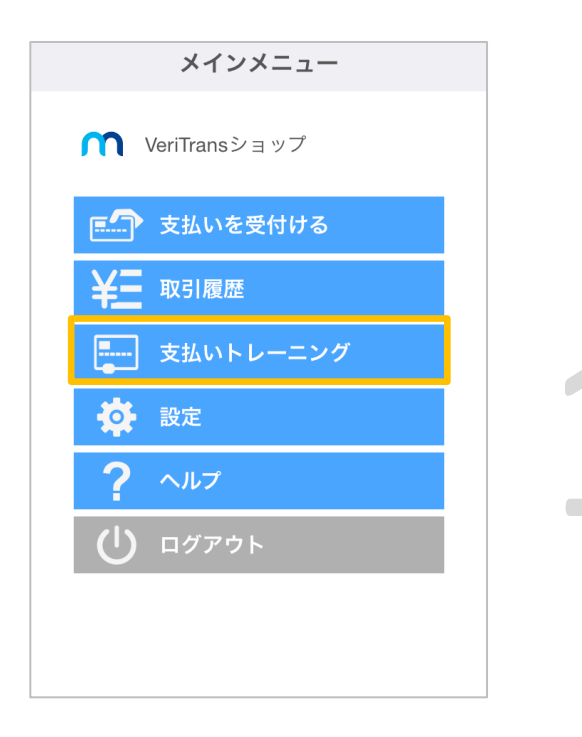

メインメニューで[支払いトレーニング]をタップします。

# mpos PINパッドあり端末

PINパッドなし端末

カードの表面(カー ド番号のある面)を 手前にして、カー ドリーダーの磁気 カード読み取り口 で左から右へスラ イドさせてください。

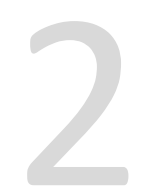

mpos

カードの裏面を手 前にして、カード リーダーの磁気 カード読み取り口 で左から右へスラ イドさせてください。

アプリの基本操作 言語設定

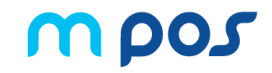

VeriTrans mPOSは、英語、日本語、中国語、ベトナム語、インドネシア語に対応しております。

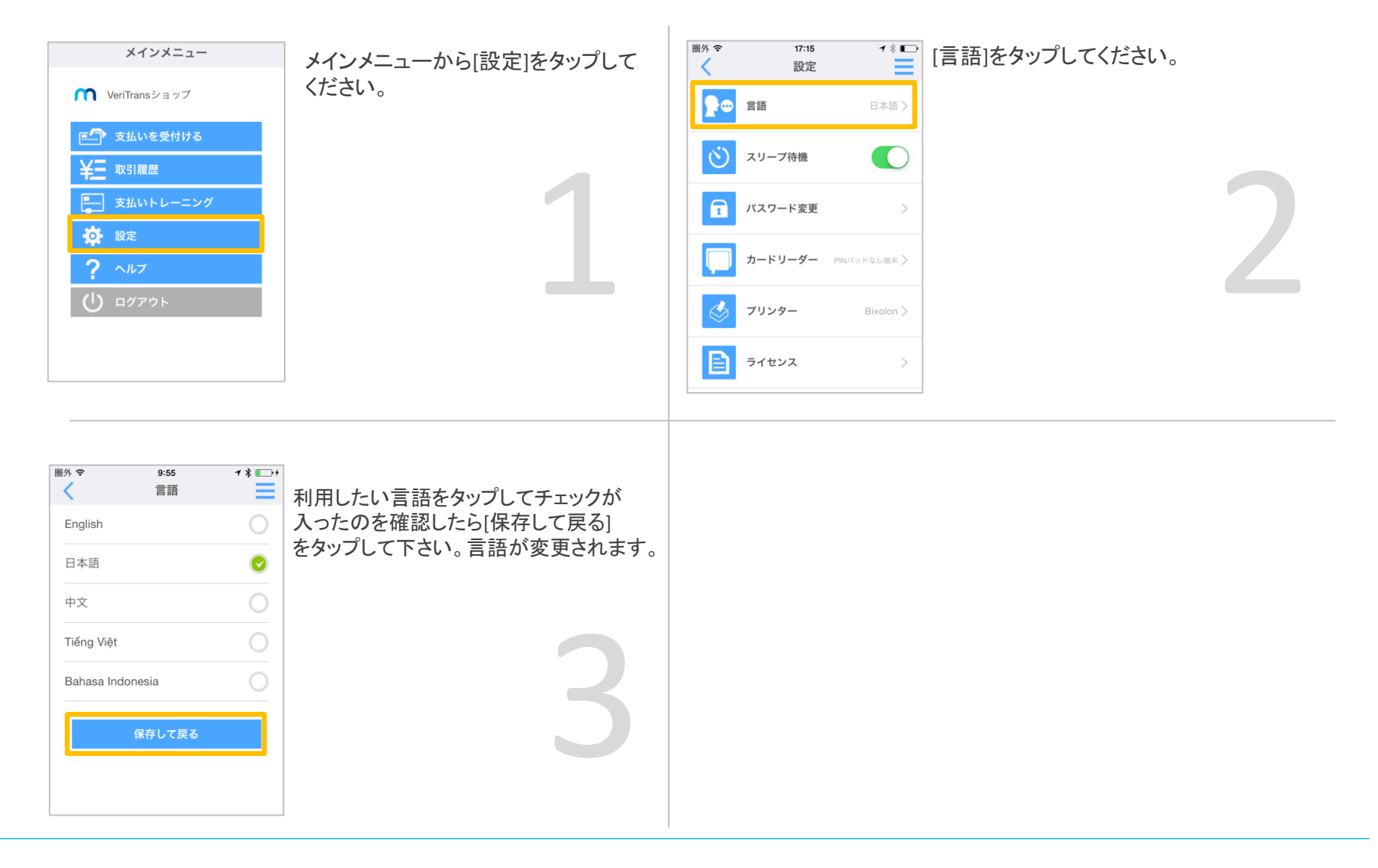

# アプリの基本操作 スリープ待機(スクリーンロック)

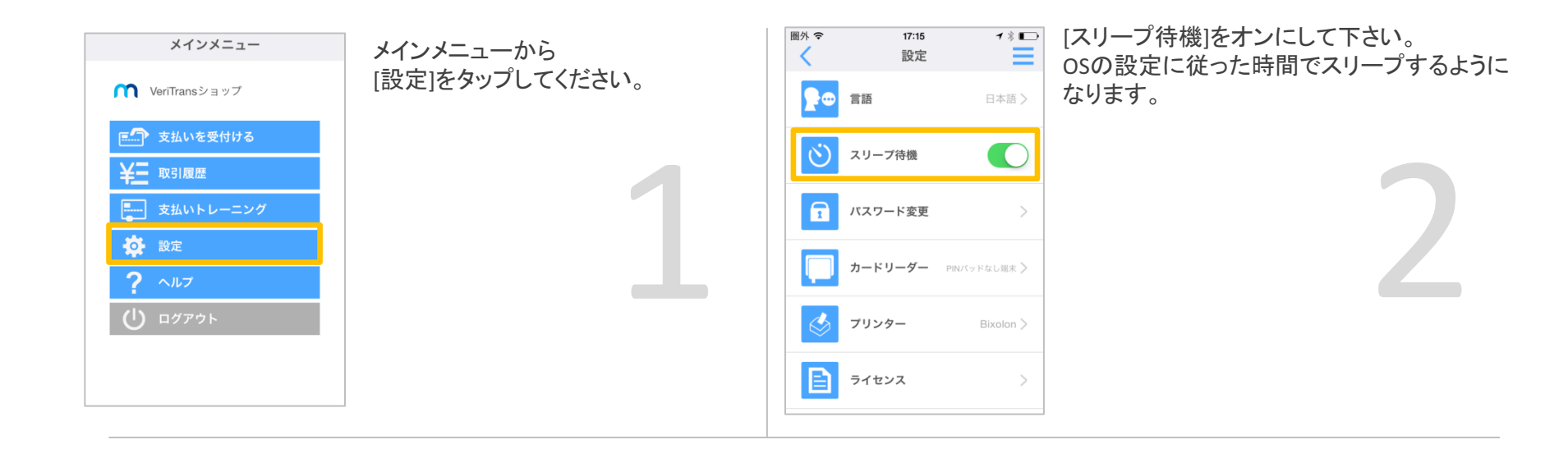

アプリの基本操作 パスワード変更

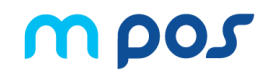

安全性を高めるため、パスワードは90日間が有効期間となっております。90日を満了する前に新しいパスワードへ更新してください。

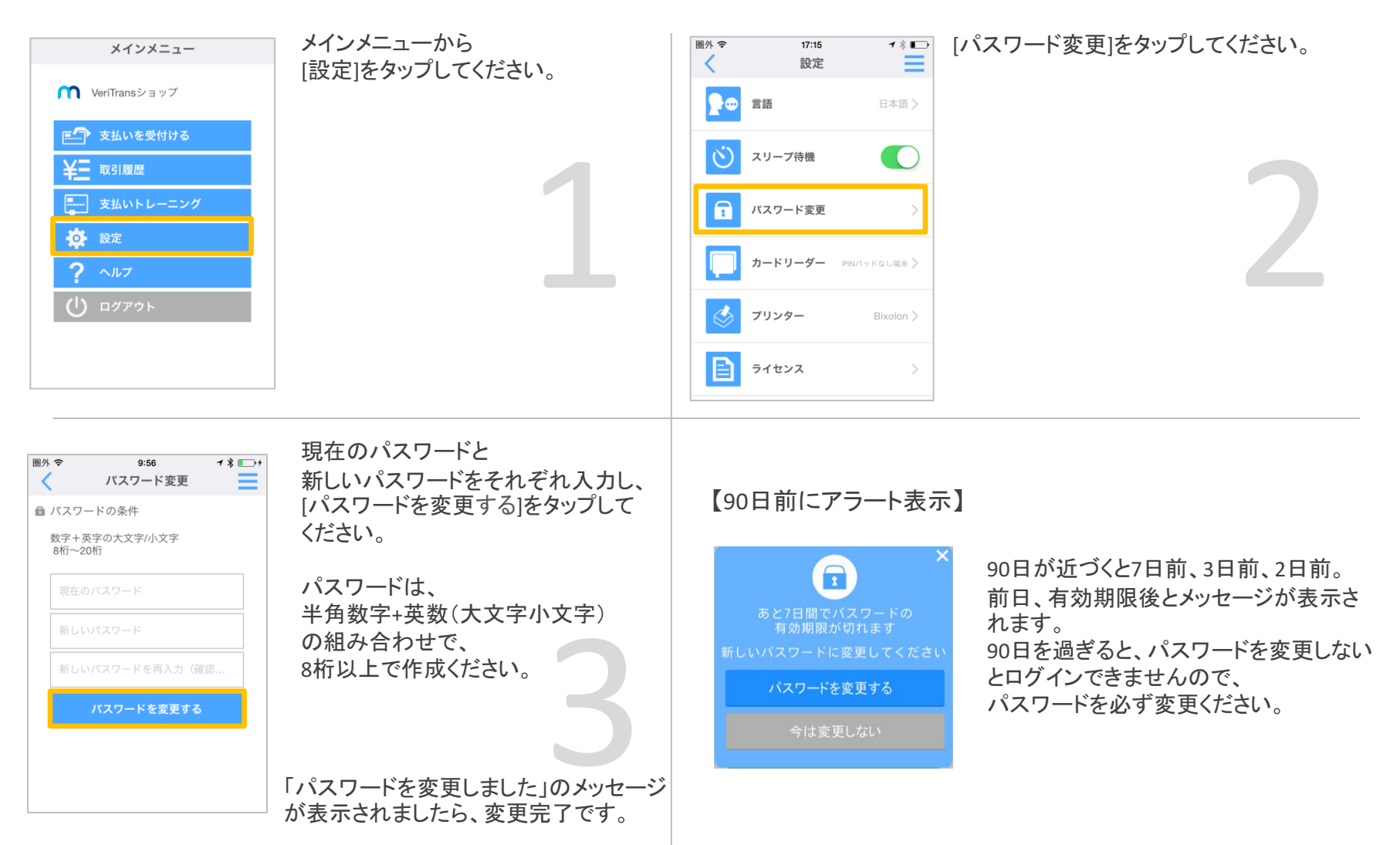

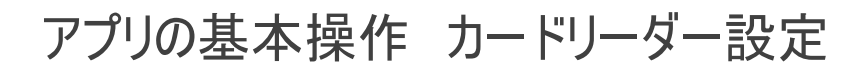

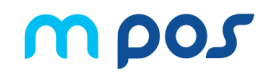

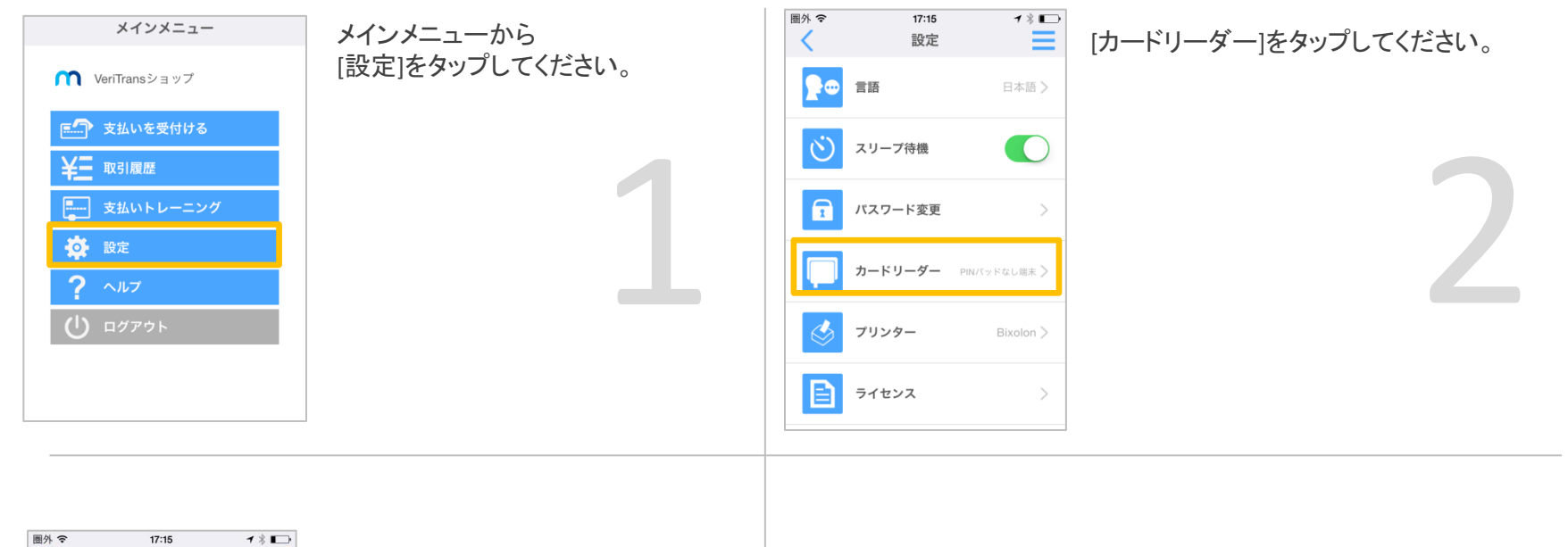

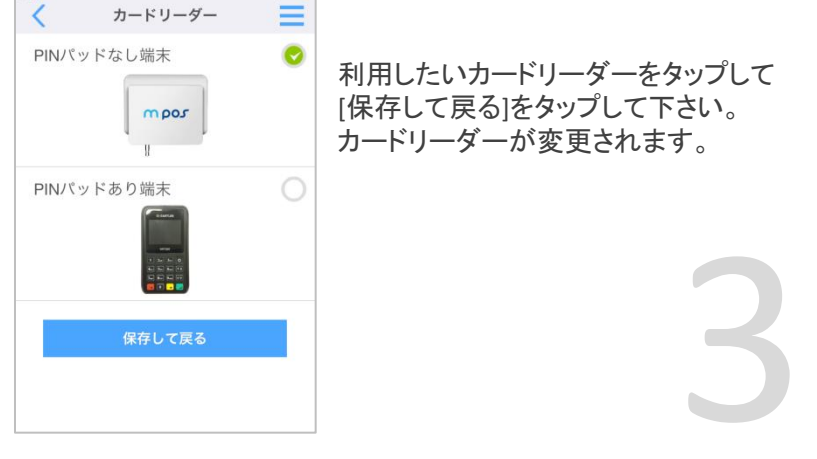

アプリの基本操作 カードリーダーアプリ更新①(PINパッドあり端末)

カードリーダー(PINパッドあり端末)アプリのシステムをアップデートする機能です。

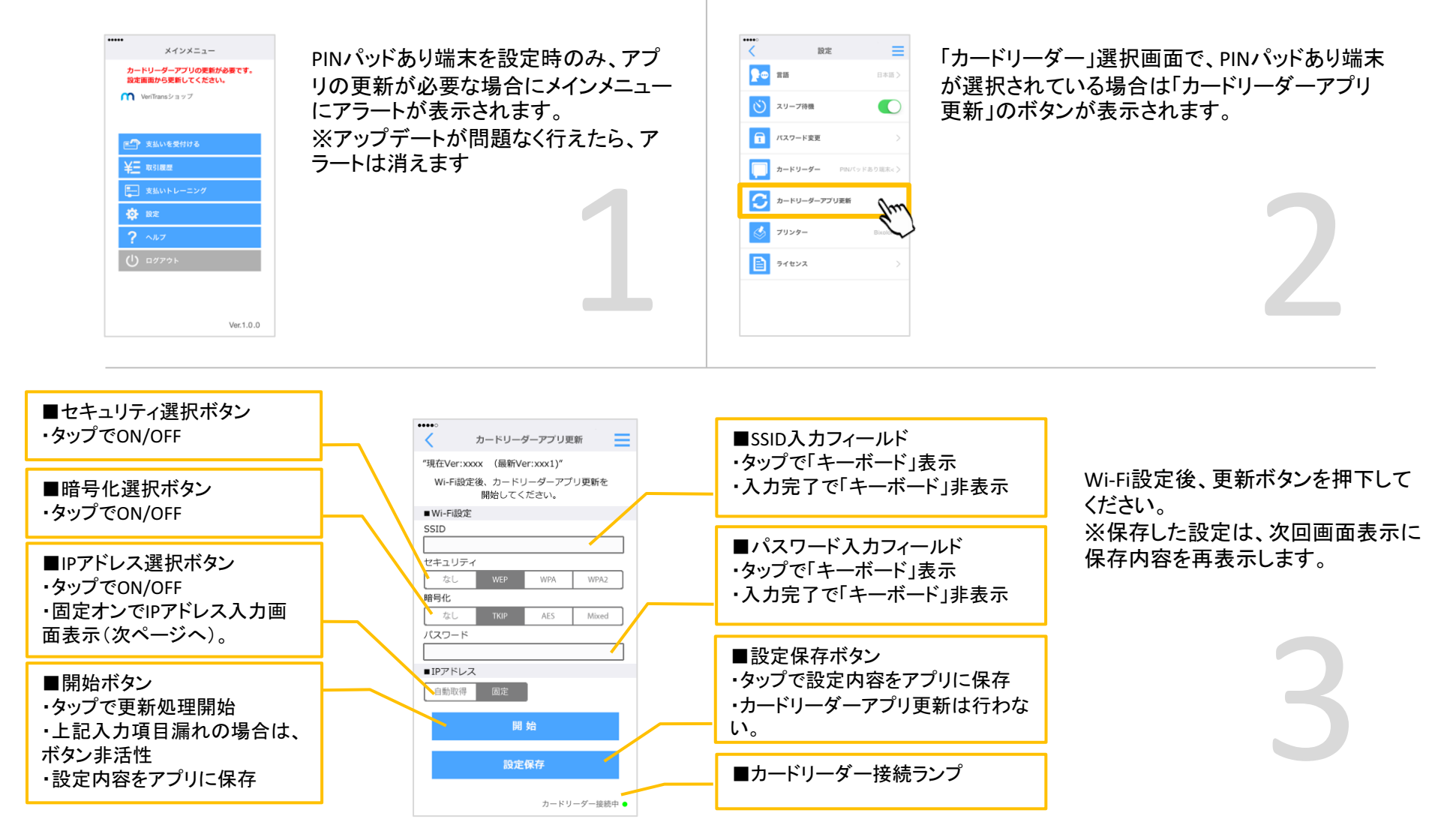

προς

# アプリの基本操作 カードリーダーアプリ更新②(PINパッドあり端末)

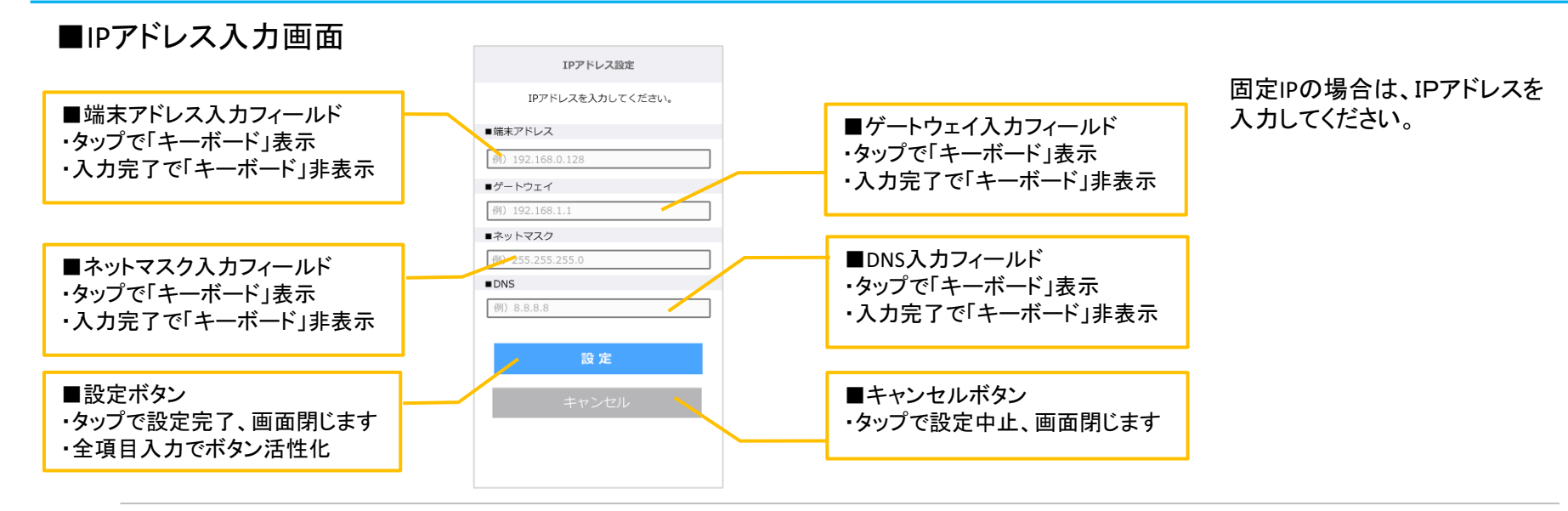

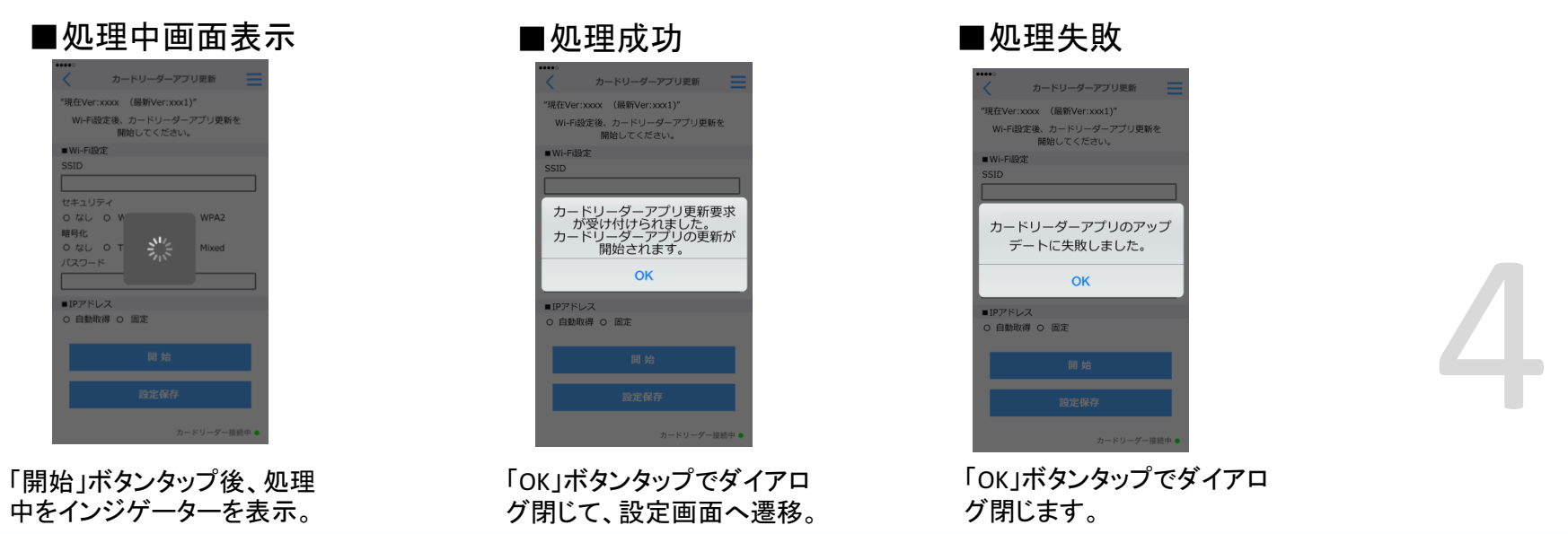

Copyright© 2017 ANA Digital Gate, Inc. All rights reserved.

Μρος

### 更新の際にカードリーダーから以下のようなエラーコードが表示される場合があります。

| エラーコード     | 内容と対策                                      |
|------------|--------------------------------------------|
| 104        | アップデート中にユーザーキャンセル<br>→もう一度最初からやり直してください。   |
| 105        | タイムアウト<br>→もう一度最初からやり直してください。              |
| 107        | ネットワークエラー<br>→WiFi設定に誤りがないかご確認ください。        |
| 108        | データダウンロード失敗<br>→もう一度最初からやり直してください。         |
| 3E1 or 3E6 | 該当端末が無効<br>→mPOSカスタマーサポートへシリアル番号をお知らせください。 |
| 3E2        | サーバーがメンテナンス中につき更新不可<br>→しばらくたってから更新してください  |
| 3E7        | その他の原因によるエラー<br>→mPOSカスタマーサポートへお問い合わせください。 |

アプリの基本操作 レシート再発行(メール送信)

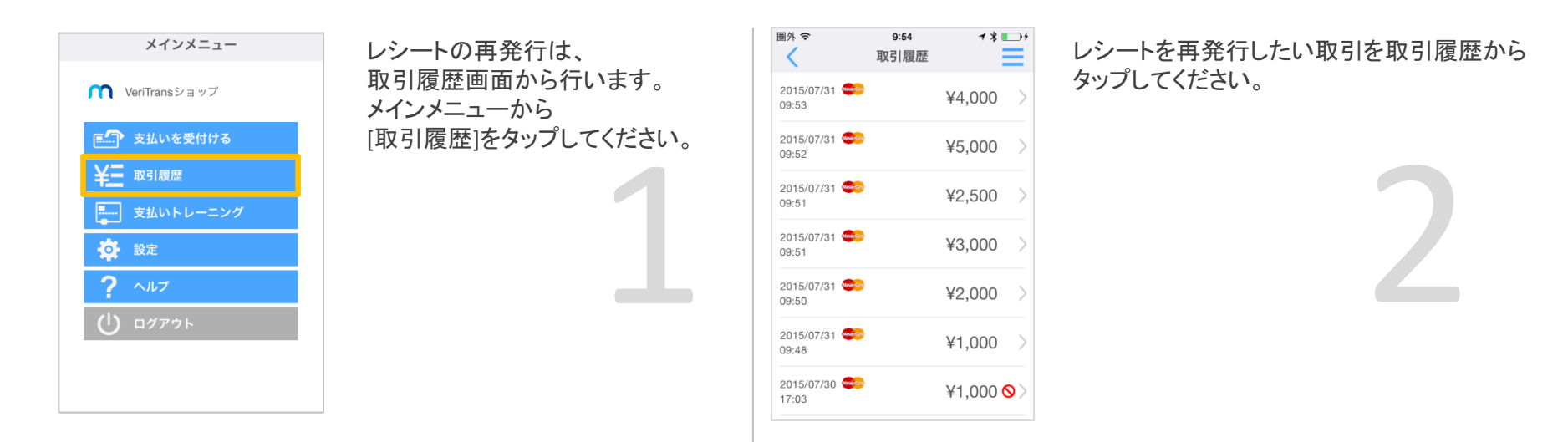

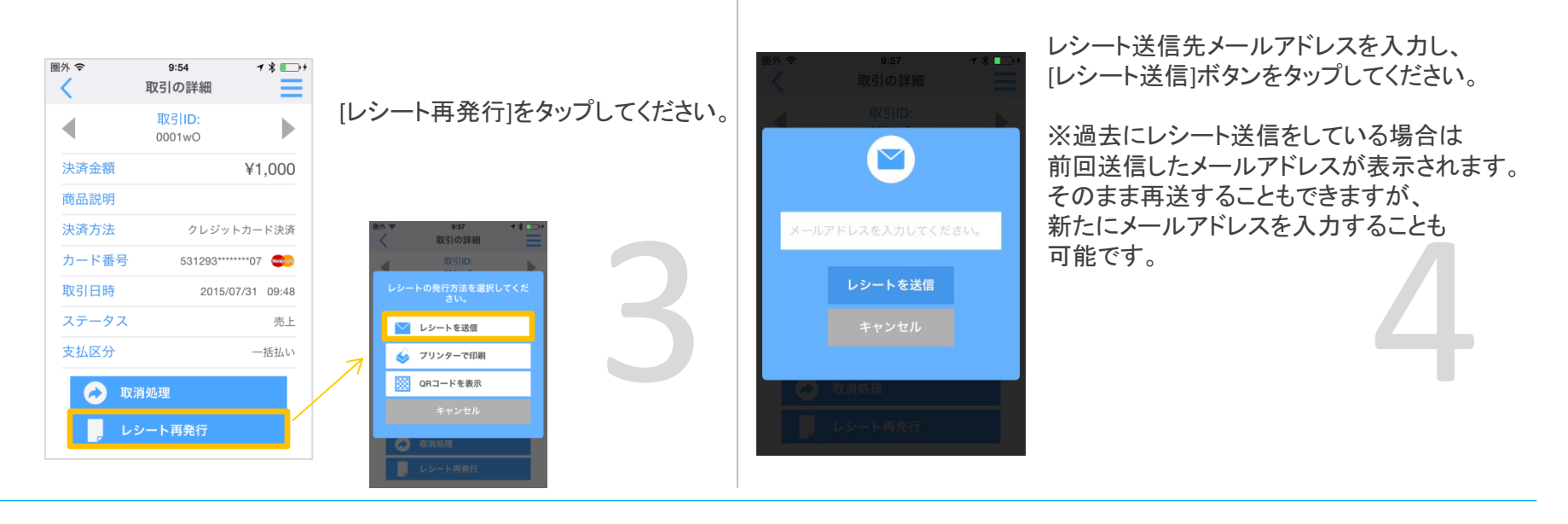

Copyright© 2017 ANA Digital Gate, Inc. All rights reserved.

アプリの基本操作 レシート再発行(メール送信) レシートメールの内容 〇〇 〇〇 5

レシートメールは以下の内容でお客様に送信されます。ショップご担当者様のメールアドレスをTOでご登録しますので、 メールの控えを受取っていただけます。

なお、差出人のEメールアドレスは、配信専用です。このメールへの返信はできませんのでご了承ください。

タイトル お買い物レシート: \* \* ショップ名 \* \* 差出人 noreply@veritrans.jp

| html表示                                                                                                    | テキスト表示                                                                                                    |
|----------------------------------------------------------------------------------------------------|----------------------------------------------------------------------------------------------------|
| [クレジットカード先上伝算]<br>VeriTransシヨップ<br>〒150-0022東京都法台区意比考務3-5-7 代宮山OG<br>ビル<br>03-6367-1520                                                                                                    | この度はVTショップにてお買い物いただきありがとうございました。<br>お支払内容について、明細をお送りいたします。<br>                                                                                                    |
| 取引日時(DATE)<br>2015/10/01 19:30:00<br>取引内容(TRANSACTION TYPE)<br>死上(CAPTURE)<br>支払区分(ARRANGEMENT)<br>一括(SIINGLE PAYMENT)<br>力ード番号(CARD NO)<br>467890******01<br>商品総明(DESCRIPTION)<br>サンプル<br>金額(AMOUNT)<br>¥ 1,000<br>取引ID(TRANSACTION ID)<br>9876xR | <ul> <li>■お支払内容</li> <li>取引ID:XXXXXXXXX</li> <li>取引日時:2013/06/11 15:33:21</li> <li>取引内容:売上</li> <li>支払方法:クレジットカード(一括)</li> <li>注文情報:コーヒー</li> <li>金額 ¥4,980</li> </ul> |
| ATC: 0000<br>PANSEQ: 1<br>APP LABEL: VISACREDIT                                                                                                    | またのご利用をお待ちしております。                                                                                                    |

## 領収書の発行を求められた場合

「領収書」は代金をもらった証明であるため、クレジットカードでの取引においては、直接お客様と金銭のやりとりを行う クレジットカード会社が発行する「クレジットカード利用明細書」をご利用いただくようご案内ください。

アプリの基本操作 レシート再発行(プリンターで印刷)

mpos

### プリンターで印刷することができます。

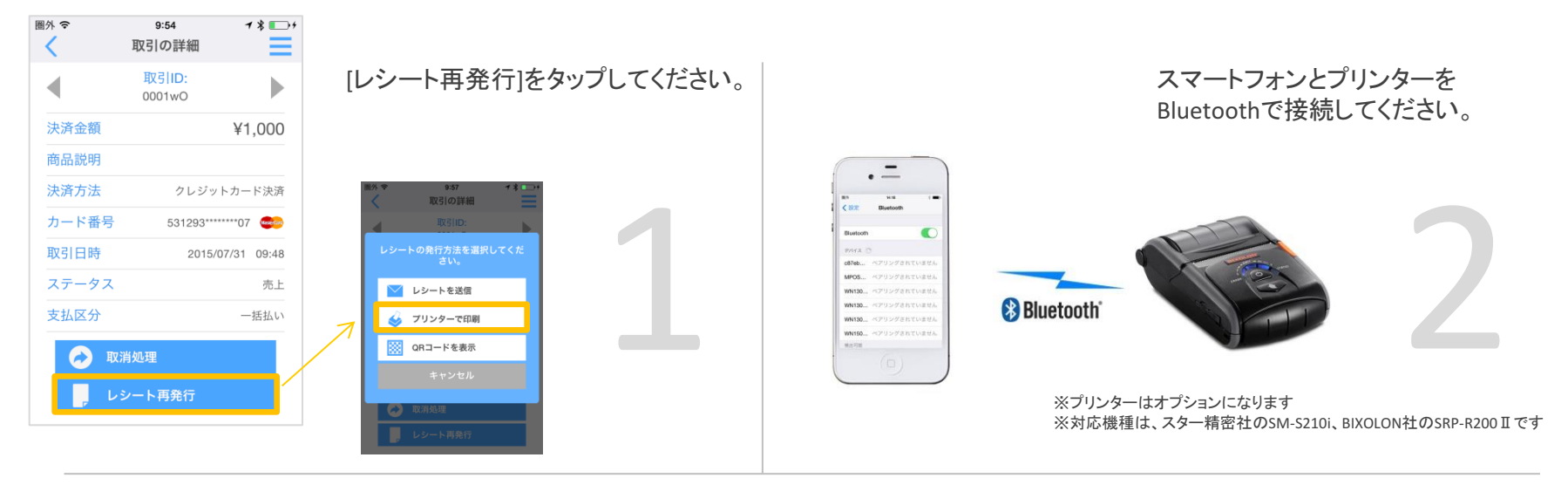

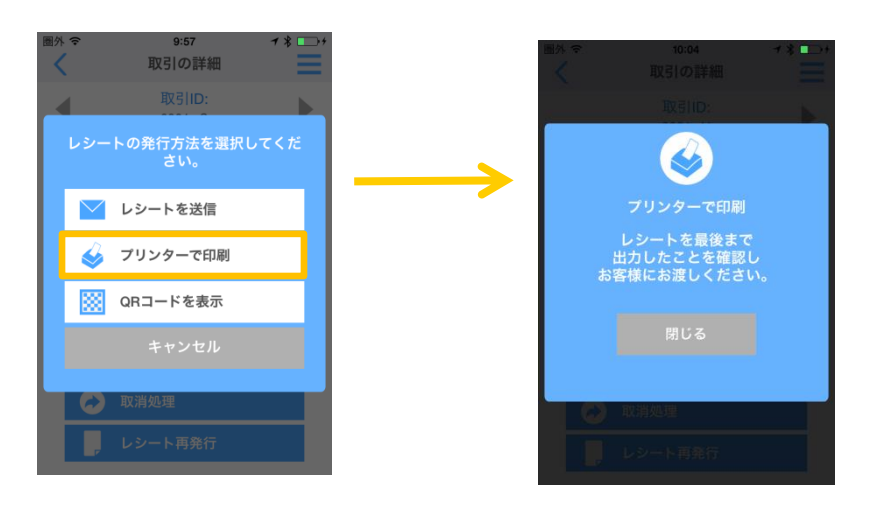

### [プリンターで印刷]をタップしてください。 プリンターからレシートが印刷されます。

3

アプリの基本操作 レシート再発行(QRコードを表示)

mpos

お客様にQRコードを読み取って頂き、レシートをご提供することができます。

### 圖外 중 9:54 1 \* 💽 + Ξ 取引の詳細 取引の詳細 [レシート再発行]をタップしてください。 [QRコードを表示]をタップしてください。 取引ID: • 0001wO 決済金額 ¥1.000 商品説明 レシートを送信 決済方法 クレジットカード決済 カード番号 531293\*\*\*\*\*07 😔 プリンターで印刷 取引日時 2015/07/31 09:48 QRコードを表示 ステータス 売上 支払区分 一括払い $\square$ 取引の詳細

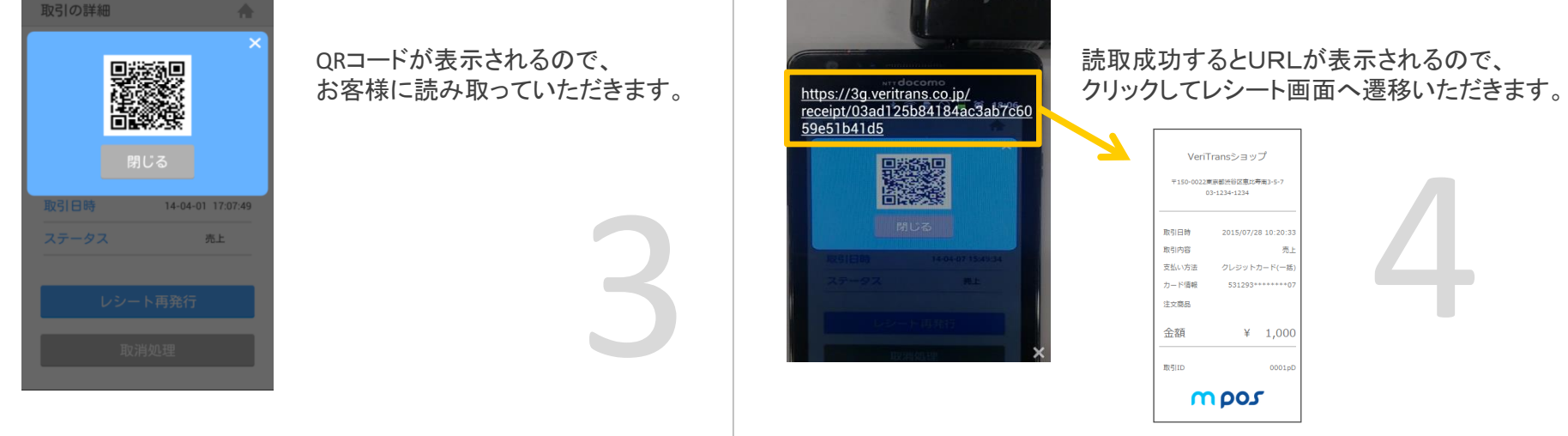

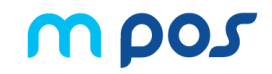

mPOS Admin(管理画面) : https://pay.veritrans.co.jp/mpos-admin/

管理画面では下記の操作が可能です。

| 操作内容                  |
|-----------------------|
| カード売上(実績)の把握          |
| 取引履歴の閲覧/検索            |
| 売上取消(返金)処理            |
| レシートメールの再送            |
| ユーザー管理機能(管理者・スタッフの追加) |
| パスワードの変更、パスワード紛失時の再設定 |
| レシート・アプリのロゴの変更        |
| グループの作成               |
| お問い合わせ(問い合わせフォーム)     |
| ヘルプページ参照              |

管理画面の基本操作 ログイン/ホーム

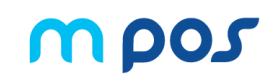

1ヶ月の取引のサマリーが表示されます。

ご登録のメールアドレスとパスワードを入力してログイン ※ログインの際、不要なスペース等にご注意ください。 **アロン** VeriTransA1ショップMain ■ ヘルプ ● ログアウト▲ ようごぞ 🌢 VeriTrans A1 https://pay.veritrans.co.jp/mpos-admin/ 🚓 ホーム **盲** 取引管理 ダッシュボード A 🛔 ユーザー管理 ベリトランスA1株式会社 取引実績 mpos IOS App To 2014/04/08 🗈 ショップ管理 3 ¥ 52,021 ¥ 30,000 売上取調 (返金) ¥ 22,021 = 日週月 売上推移 = ■ メールアドレス 🔒 バスワード バスワードをお忘れの場合 1ヶ月の取引の一覧が 10. Mar 12. Mar 14. Mar 16. Mar 18. Mar 20. Mar 22. Mar 24. Mar 26. Mar 28. Mar 30. Mar 1. Apr 3. Apr 5. Apr 日時順で表示されます。 ショップ内沢 グループ内ショップ内訳: ≡ 壳上金 売上金 ショップ名 ショップ名 额 VeriTransA1ショップ 4,000 VeriTransA1ショップ パスワードを忘れた場合や、 VeriTransA1ショップ 18,021 18 021 パスワードがロックされた場合は こちらからパスワードを変更できます。 Copyright © 2014 VeriTrans Inc., a Digital Garage co | |営会社 | プライバシーボリシー | お問い合わせ | 日本語 (Japanese ショップ別の売上が グループ内のショップ別の売上が 表示されます。 表示されます。 ※ホーム画面は、権限(管理者・スタッフ)、所属するグループによって 表示される項目が変わります。

# 管理画面の基本操作 取引履歴の参照・検索

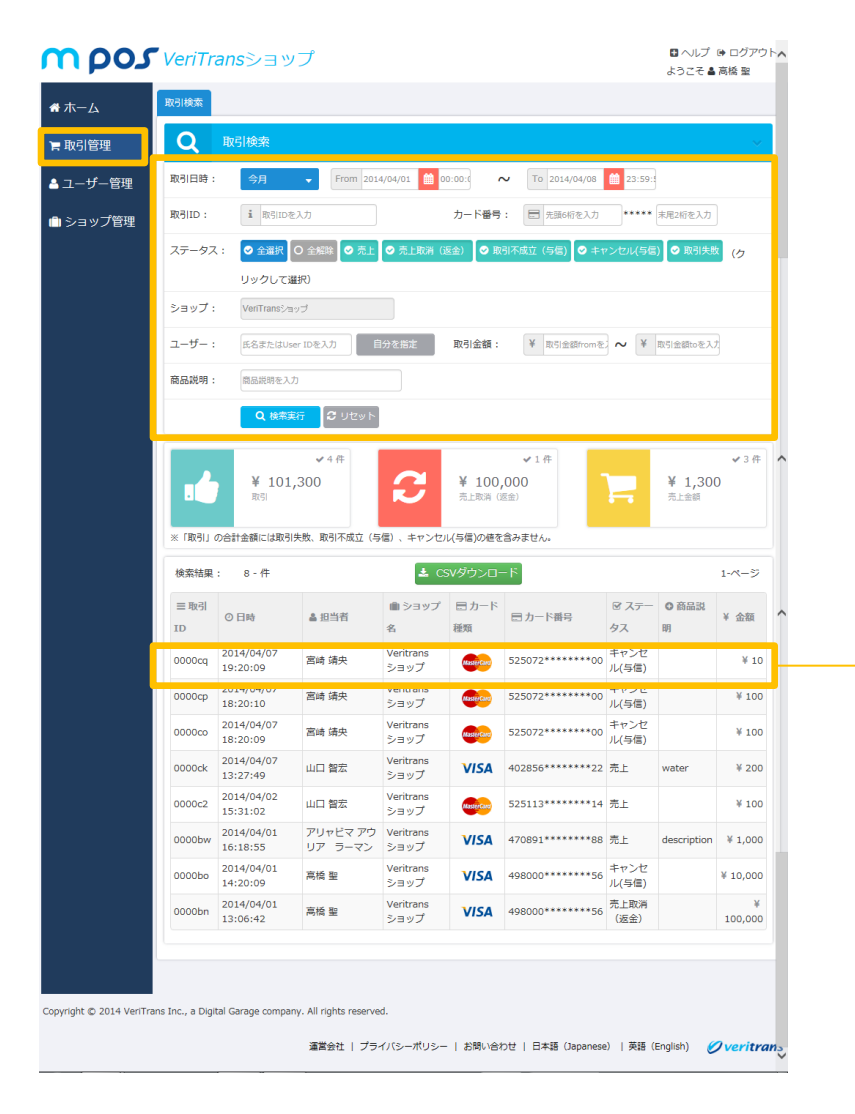

取引履歴を絞り込み検索したい場合は、各項目を入力し、[検索]ボタンを クリックします。

複数の項目を入力することで、and条件で検索することが可能です。

日付指定・・プルダウンで「今日」「昨日」「今週」「先週」「今月」「先月」が選択できます。 入力ボックスよりFrom~toの指定も可能です。

取引ID・・・6桁の取引IDをご入力ください。

カード番号・・お客様のカード番号の先頭6桁と末尾2桁をご入力ください。 取引ステータス検索・・・タグをクリックすることで取引ステータスを指定できます。 デフォルトでは全てのステータスが選択されています。

ショップ・・ショップを選択してください。 ユーザー・・ユーザーを指定してください。 取引金額・・取引金額の範囲を指定してください。 商品説明・・商品説明をご入力ください。

| ■ ホーム    | <b>≣</b> 8030 |                        |                |           |               |                                       |
|----------|---------------|------------------------|----------------|-----------|---------------|---------------------------------------|
| 東取引管理    | = \$3500 :    | 0000:2                 |                |           |               |                                       |
| ▲ユーザー始現  | ∀☆親:          | 100円                   |                |           |               |                                       |
| ● ショップ管理 | 0 R3/82 :     | 2014/04/02<br>15:30:43 | 除引不成立(写<br>(第) | 山口 월<br>东 | Veri          | 「ransショップ                             |
|          |               | 2014/04/02<br>15:31:02 | 売上             | 요즘 월<br>운 | 〒150-0022 南原田 | 199日第四号戦5-5-7 代目400ビル<br>08-4793-8159 |
|          | ▲ Setvブ:      | VeriTransS-m v 7       |                |           |               |                                       |
|          | (# 1635269) : |                        |                |           |               |                                       |
|          | ▲ 1238 :      | 山口 蟄泉                  |                |           | 取引日時          | 2014-04-02 15:31:0                    |
|          | 107-15月前:     | 525113**               | 14             |           | 取引内容          | 売                                     |
|          | 1日 カード開始:     | <b>525113*</b>         |                |           | 取引内容          | 売.                                    |
|          | 0 レシート送信      |                        |                |           | 支払い方法         | クレジットカード(一振                           |
|          | 超型:           |                        |                |           | カード情報         | 525113******1                         |
|          | ■ 取引の注:       | 1/3-6x-                | 儿を西送する         |           | 注文商品          |                                       |
| ~        |               | ■ 完上を取用す               | (Q62)          |           |               |                                       |
|          | O 统统一规定规定     |                        |                |           | 金額            | ¥ 10                                  |
|          |               |                        |                |           | REGILD        | 00000                                 |
|          |               |                        |                |           | n             | 200                                   |
|          |               |                        |                |           |               |                                       |
|          |               |                        |                |           |               |                                       |
|          |               |                        |                |           |               |                                       |
|          |               |                        |                |           |               |                                       |

取引履歴にマウスオーバーしてクリックすると、詳細ページへ遷移します。

Μρος

# 管理画面の基本操作 売上取消(返金)

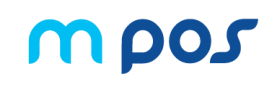

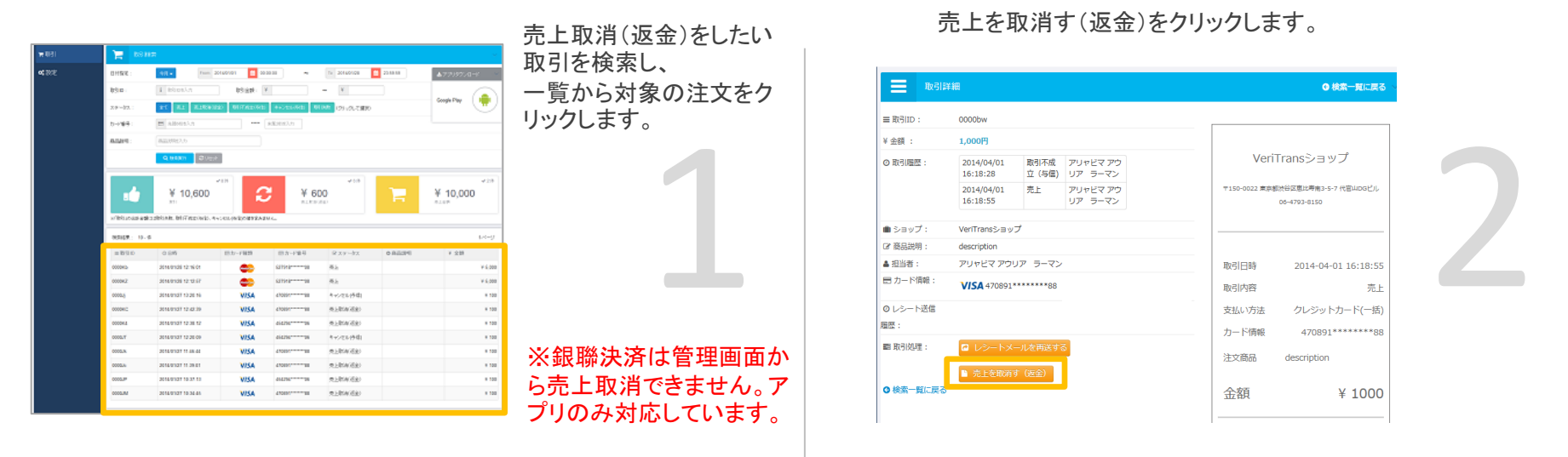

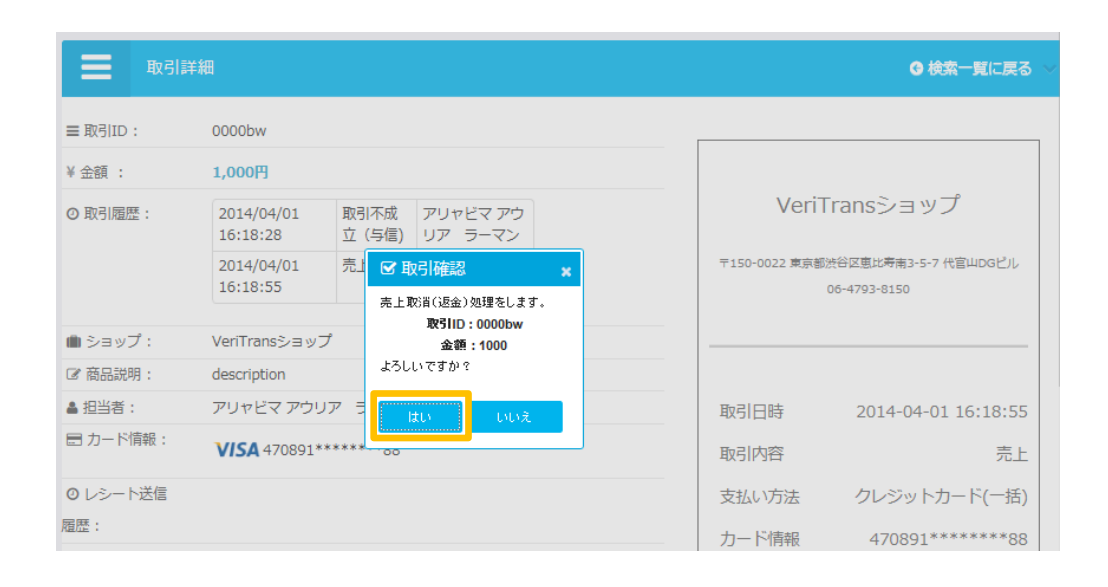

確認メッセージが表示されますので「はい」を クリックしてください。

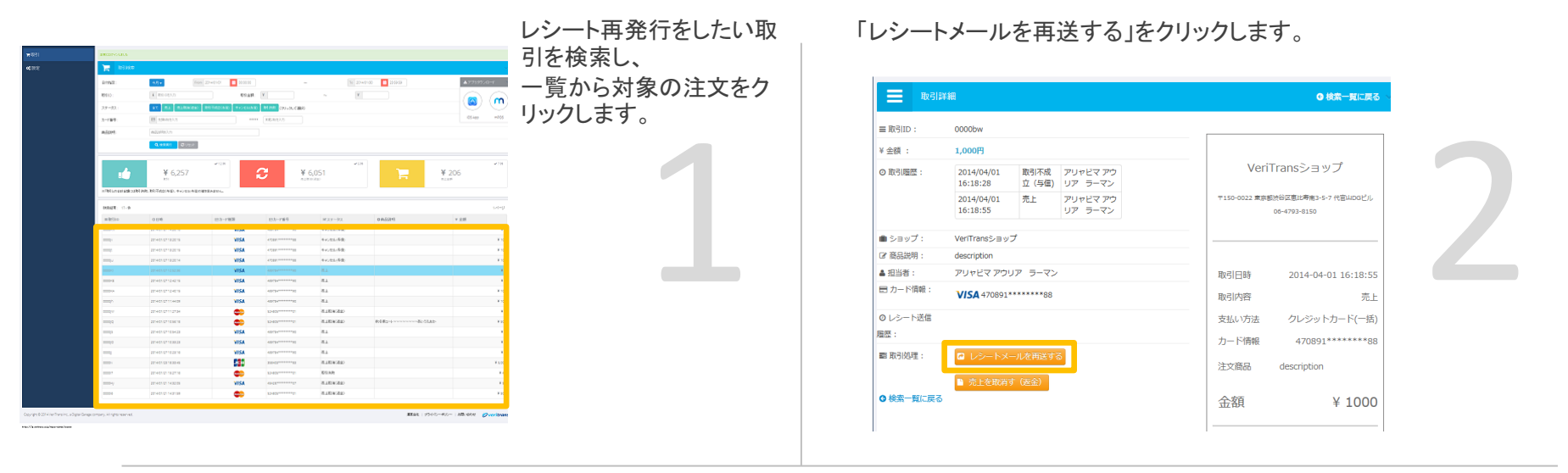

| 重 取引     | 詳細                       |                               |  |               | ◎ 検索一覧に戻る                            |
|----------|--------------------------|-------------------------------|--|---------------|--------------------------------------|
| ■ 取引ID:  | 0000bw                   |                               |  |               |                                      |
| ¥ 金額 :   | 1,000円                   |                               |  |               |                                      |
| ◎取引履歴:   | 2014/04/01<br>16:18:28 立 | 対不成 アリャビマ アウ<br>Z(与信) リア ラーマン |  | Veril         | 「ransショップ                            |
|          | 2014/04/01 売<br>16:18:55 | 記上 アリャビマ アウ<br>リア ラーマン        |  | 〒150-0022 東京都 | 渋谷区恵比寿南3-5-7 代官山DGビル<br>06-4793-8150 |
| ショップ:    | VeriTransショップ            |                               |  |               |                                      |
| ☞ 商品説明:  | description              |                               |  |               |                                      |
| ▲ 担当者:   | アリャビマ アウリア               | ラーマン                          |  | 取引日時          | 2014-04-01 16:18:55                  |
| 📰 カード情報: | VISA 470891*****         | ****88                        |  | 取引内容          | 売上                                   |
| ◎ レシート送信 |                          |                               |  | 支払い方法         | クレジットカード(一括)                         |
| 履歴:      |                          |                               |  | カード情報         | 470891*******88                      |
| ■ 取引処理:  | 対処理: 🛛 レシートメールを再送する      |                               |  |               | description                          |
| ○検索一覧に戻る | ■ 売上を取消す(返<br>5          | <u>反余</u> )                   |  | 金額            | ¥ 1000                               |

レシート送信先メールアドレスを入力し、[送信]ボタンをク リックしてください。

※過去にレシート送信をしている場合は前回送信した メールアドレスが表示されます。 そのまま再送することもできますが、新たにメールアドレ スを入力することも可能です。

管理画面の基本操作 ユーザー管理①

新しいユーザーを追加することができます。ユーザーのメールアドレスの変更はできません。

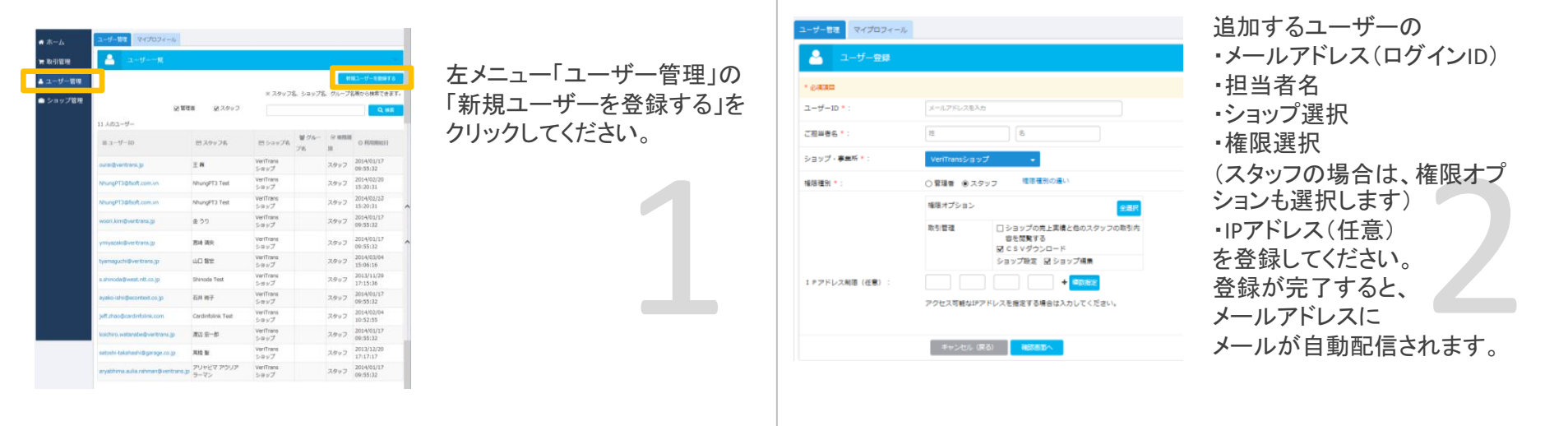

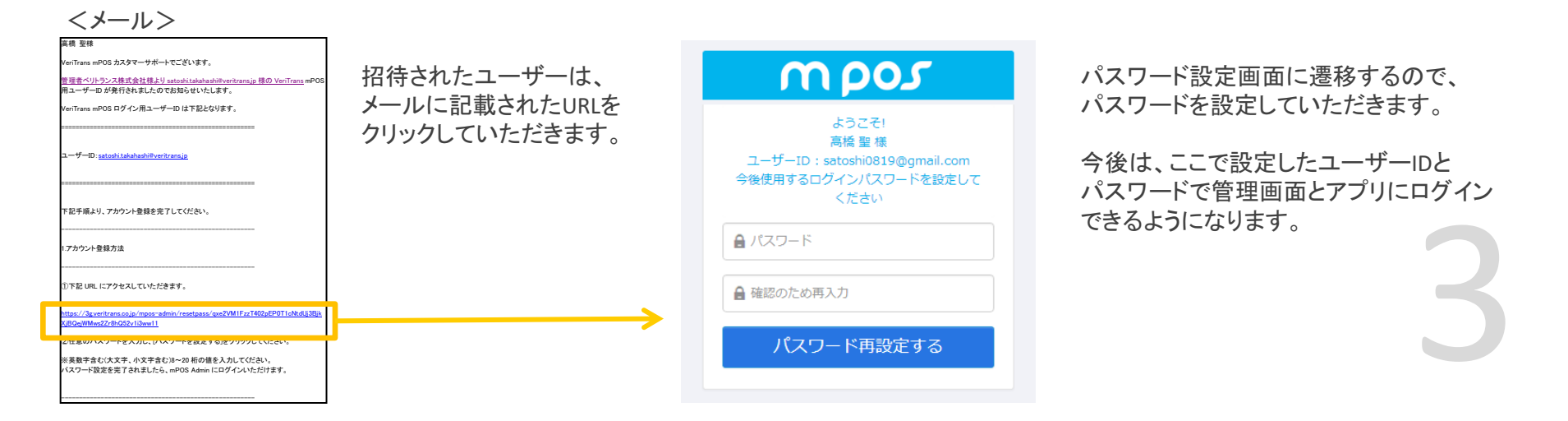

<親子登録のユーザー追加>

・親子登録の申請をし、親のアカウントでログインしますと、ユーザー追加画面に「ショップ・事業所」に子店舗が 表示されます。

・子店舗のユーザーの作成は、最初は親のアカウントで追加してください。

子店舗の責任者権限を持ったユーザーは、自分の所属する子店舗の責任者およびスタッフを追加することができます。

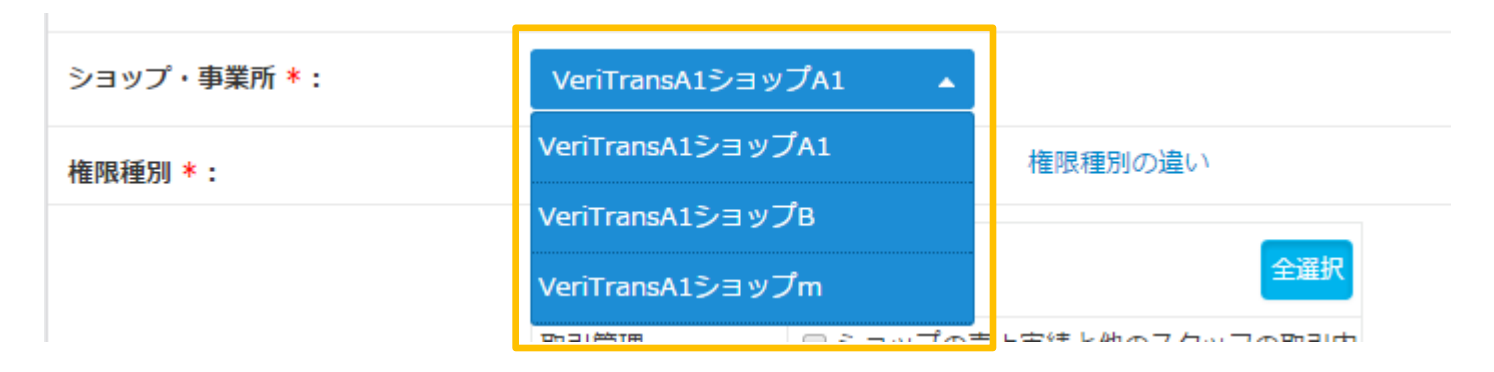

<親子登録のメールアドレスの変更>

・親店舗のメールアドレスを変更する場合は、ベリトランスへ変更依頼の問い合わせをしてください。
 親のメールアドレスを変更しても、既に作成した子店舗のメールアドレスはそのままご利用になれます。
 ・子店舗のメールアドレスは変更することは出来ませんので、既存のユーザーIDを削除し、新たにユーザー管理画面から新規ユーザー追加して作成し直してください。

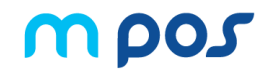

### 自分のプロフィールを変更することができます。

| <b>※</b> ホーム | ユーザー管理<br>マイプロフィール   |                                  | ②プロフィール編集画面が表示されましたら、                  |
|--------------|----------------------|----------------------------------|----------------------------------------|
|              |                      |                                  |                                        |
| 青 取引管理       | プロフィール編集             | ×                                |                                        |
| 畠 ユーザー管理     | * 必須項目               |                                  | ・新しいハスワート(確認用)をされてれ入力してくたさい。<br>・スタッフ名 |
| 🗈 ショップ管理     | ユーザーID:<br>現在のパスワード: | satoshi-takahashi@econtext.co.jp | ・ショップ名(管理者のみ変更可能)                      |
|              | 新しいパスワード:            |                                  |                                        |
|              | ■ パスワード(確認) :        |                                  | 半角数字+英数(大文字小文字)の組み合わせで、                |
|              | スタッフ名 * :            | 高橋         堅                     |                                        |
|              | ショップ名:               | VerîTransショップ →                  | ③「プロフィールを更新する」ボタンをクリックしてください           |
|              | 權限種別:                | 管理者                              |                                        |
|              |                      | ユーサー登録やショップ管理を含む全ての機能を利用できます。    |                                        |
|              |                      | キャンセル (戻る) プロフィールを更新する           |                                        |
|              |                      |                                  |                                        |

「プロフィールは更新されました。」と表示されましたら、 お手続き完了です。

※セキュリティを考慮し、変更後のパスワードはメール等で お知らせしておりませんので、変更されるパスワードをお忘 れにならないようご注意ください。

| TTPOS VeriTransショック<br>ようこそ本意味着 |                 |                                |  |
|---------------------------------|-----------------|--------------------------------|--|
| # ホーム                           | プロフィールは更新されました。 |                                |  |
| <b>官</b> 取引管理                   | マイプロフィール        |                                |  |
| 占 ユーザー管理                        | プロフィール編集        |                                |  |
| 🗈 ショップ管理                        | * 必須頂目          |                                |  |
|                                 | ユーザーID:         | satoshi0819@gmail.com          |  |
|                                 | 現在のパスワード:       |                                |  |
|                                 | 新しいパスワード:       |                                |  |
|                                 | パスワード (確認) :    |                                |  |
|                                 | スタッフ名 * :       | Rith E                         |  |
|                                 | ショップ名:          | VeriTransショップ                  |  |
|                                 | 種限種別:           | スタッフ<br>キャンセル (原る) プロフィールを説明する |  |

①左メニューより「ユーザー管理」をクリックします。

日本ルプ ゆログマウト

管理画面の基本操作 ショップ情報

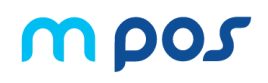

ショップ情報を編集することができます。

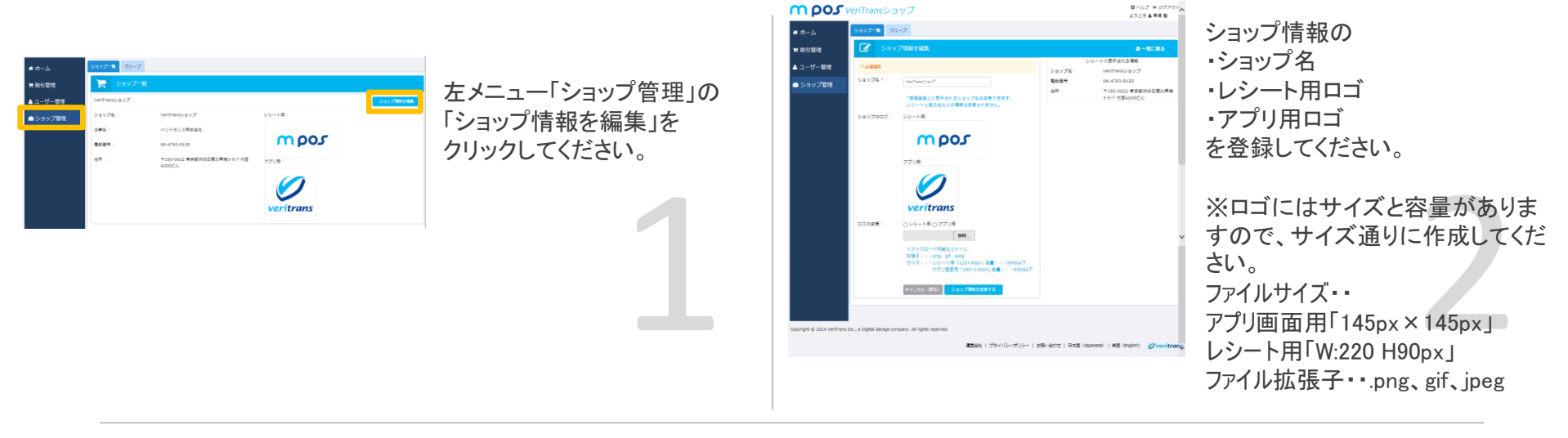

レシートメール メインメニュー VeriTransショップ VeriTransA5ショップ 〒150-0022 東京都地谷区重応専業3-5-7 代言はDOビル 08-4793-8150 支払いを受付ける 取引日時 2014-04-02 15:31:02 取引履歴 取引内容 売上 読み取りトレーニング 取引内容 売上 支払い方法 クレジットカード(一括) **O** 525113\*\*\*\*\*\*\*14 カード情報 注文商品 金額 ¥ 100 取引ID 0000c2 mpos カードリーダー接続なし 〇

レシートメールの一番下と、 アプリの左上に登録したロゴが表示されます。

※紙のレシートにはロゴは表示されません

管理画面の基本操作 グループ管理①

ショップが複数ある場合、グループを作成するとグループごとの売上を閲覧することができます。

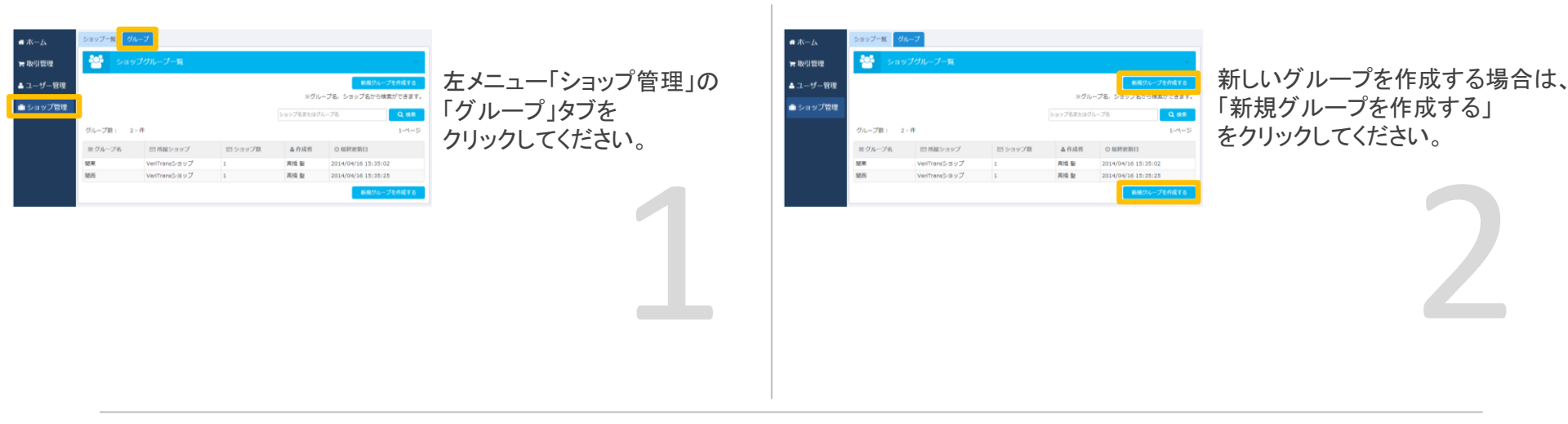

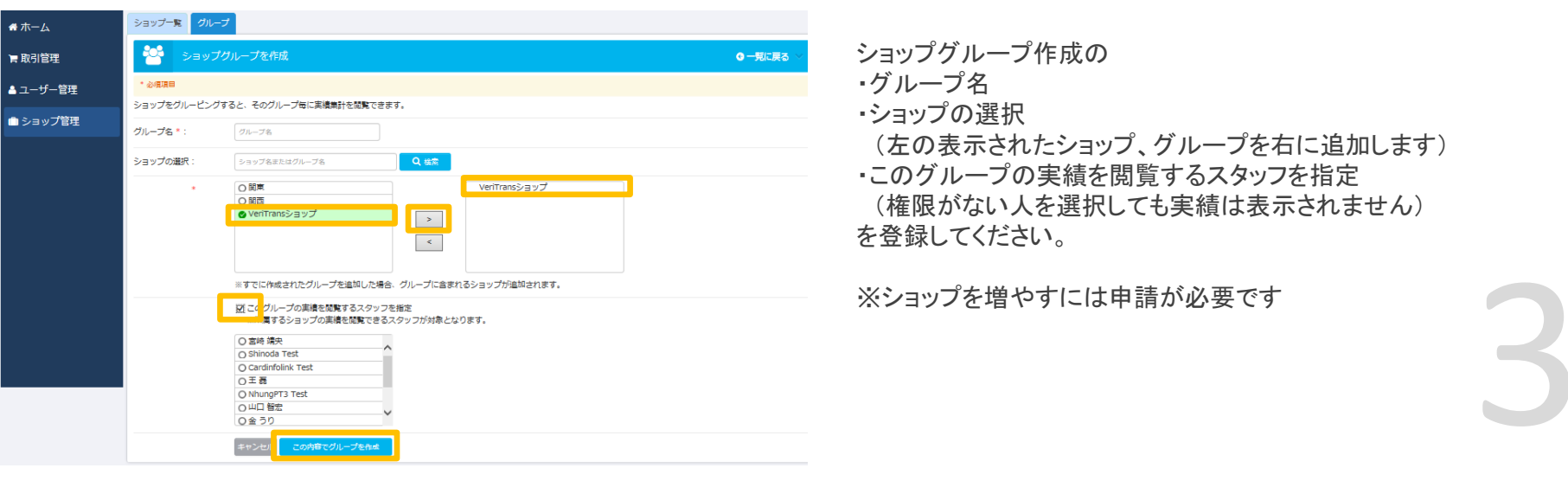

|        | グループを作成しまし                      | the second second second second second second second second second second second second second second second s |                                                  |                      |                                                               |
|--------|---------------------------------|----------------------------------------------------------------------------------------------------|--------------------------------------------------|----------------------|---------------------------------------------------------------|
| 取引管理   | ショップー# グループ<br>ジョップグループー第       |                                                                                                    |                                                  |                      |                                                               |
| ユーザー管理 |                                 |                                                                                                    |                                                  |                      |                                                               |
| ショップ管理 |                                 |                                                                                                    |                                                  |                      | 新規グループを作成する                                                   |
|        |                                 |                                                                                                    |                                                  | ※グル                  | ーブ名、ショップ名から検索ができま                                             |
|        |                                 |                                                                                                    |                                                  | ショップ名またはグ            | Lープ名 Q 機能                                                     |
|        |                                 |                                                                                                    |                                                  |                      |                                                               |
|        | グループ数: 3                        | - 17                                                                                                    |                                                  |                      | 1-75-                                                         |
|        | グループ数: 3<br>ヨグループ名              | <ul> <li>         ・</li></ul>                                                                                  | 田 ショップ数                                          | 查行政府                 | 1-ペー<br>② 最終更新日                                               |
|        | グループ数: 3<br>Ξグループ名<br>歴東        | - 件<br>団 所届ショップ<br>VeriTransショップ                                                                               | 日 ショップ数<br>1                                     | 高作成百<br>高橋 聖         | 1-ペー<br>の 根純更新日<br>2014/04/16 15:35:02                        |
|        | グルーブ数: 3<br>三 グループ名<br>発車<br>発西 | ・ 住<br>団 所届ショップ<br>VeriTransショップ<br>VeriTransショップ                                                              | <ul> <li>ロショップ数</li> <li>1</li> <li>1</li> </ul> | 高作成哲<br>高级 聖<br>高级 聖 | 1-ペー<br>② 最終更新日<br>2014/04/16 15:25:02<br>2014/04/16 15:35:25 |

新しいグループが作成されました。

| <b>希</b> ホ−ム                                                                    | 正第にログインしました <b>本</b> アプリをダウンロード 中                                                                                                    |  |  |  |  |
|---------------------------------------------------------------------------------|----------------------------------------------------------------------------------------------------|--|--|--|--|
| ╞ 取引管理                                                                          |                                                                                                    |  |  |  |  |
| 🚢 ユーザー管理                                                                        | ペリトランス株式会社取引実績                                                                                                    |  |  |  |  |
| 🗅 ショップ管理                                                                        | From         2014/03/23         合         To         2014/04/22         合         Q 线盘架行         IOS App         GooglePlay                                                                                                    |  |  |  |  |
|                                                                                 | ・         (3,997,462)         ・         (77,6)         (77,6)         (77,6)         (77,6)         (77,6)         (77,6)         (77,6)         (77,6)         (77,6)         (77,6)         (77,6)         (77,6)         (77,6)         (77,6)         (77,6)         (77,6)         (77,6)         (77,6)         (77,6)         (77,6)         (77,6)         (77,6)         (77,6)         (77,6)         (77,6)         (77,6)         (77,6)         (77,6)         (77,6)         (77,6)         (77,6)         (77,6)         (77,6)         (77,6)         (77,6)         (77,6)         (77,6)         (77,6)         (77,6)         (77,6)         (77,6)         (77,6)         (77,6)         (77,6)         (77,6)         (77,6)         (77,6)         (77,6)         (77,6)         (77,6)         (77,6)         (77,6)         (77,6)         (77,6)         (77,6)         (77,6)         (77,6)         (77,6)         (77,6)         (77,6)         (77,6)         (77,6)         (77,6)         (77,6)         (77,6)         (77,6)         (77,6)         (77,6)         (77,6)         (77,6)         (77,6)         (77,6)         (77,6)         (77,6)         (77,6)         (77,6)         (77,6)         (77,6)         (77,6)         (77,6)         (77,6)         (77,6) |  |  |  |  |
|                                                                                 | 日 回 月<br>本日相称 二                                                                                                    |  |  |  |  |
|                                                                                 | 4,000,000                                                                                                    |  |  |  |  |
|                                                                                 | 1.000,000                                                                                                    |  |  |  |  |
|                                                                                 | £ 2,000,000                                                                                                    |  |  |  |  |
|                                                                                 | l.000.000                                                                                                    |  |  |  |  |
|                                                                                 |                                                                                                    |  |  |  |  |
|                                                                                 | -1.000.000                                                                                                    |  |  |  |  |
|                                                                                 | 24. MAE28. MAE28. MAE29. MAE1. Apr. 5. Apr. 5. Apr. 5. Apr. 11. Apr. 15. Apr. 15. Apr. 17. Apr. 19. Apr. 11. Apr                                                                                                    |  |  |  |  |
|                                                                                 | ショップ内訳: クループ内ショップ内訳: れ州 ・                                                                                                    |  |  |  |  |
|                                                                                 | ⇒ョップ名 売上金額 ⇒ョップ名 売上金額 ショップ名 売上金額 VeriTransショップ 3,883,930 VeriTransショップ 3,883,930                                                                                                    |  |  |  |  |
|                                                                                 | 211108/2 2 5 5 5 5 5 5 5 5 5 5 5 5 5 5 5 5 5 5                                                                                                    |  |  |  |  |
|                                                                                 |                                                                                                    |  |  |  |  |
|                                                                                 |                                                                                                    |  |  |  |  |
| Copyright © 2014 VeriTrans Inc., a Digital Garage company. All rights reserved. |                                                                                                    |  |  |  |  |
|                                                                                 | 渡営会社   ブライバシーボリシー   お知い合わせ   日本語 (Japanese)   英語 (English) Øveritrans                                                                                                    |  |  |  |  |
|                                                                                 |                                                                                                    |  |  |  |  |

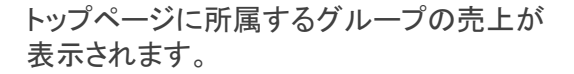

精算について 精算のサイクル

mpos

以下の入金サイクルにてご指定銀行口座へお振込みいたします。 月1回締めの場合: (末締め翌月末払い)入金サイクル:30日

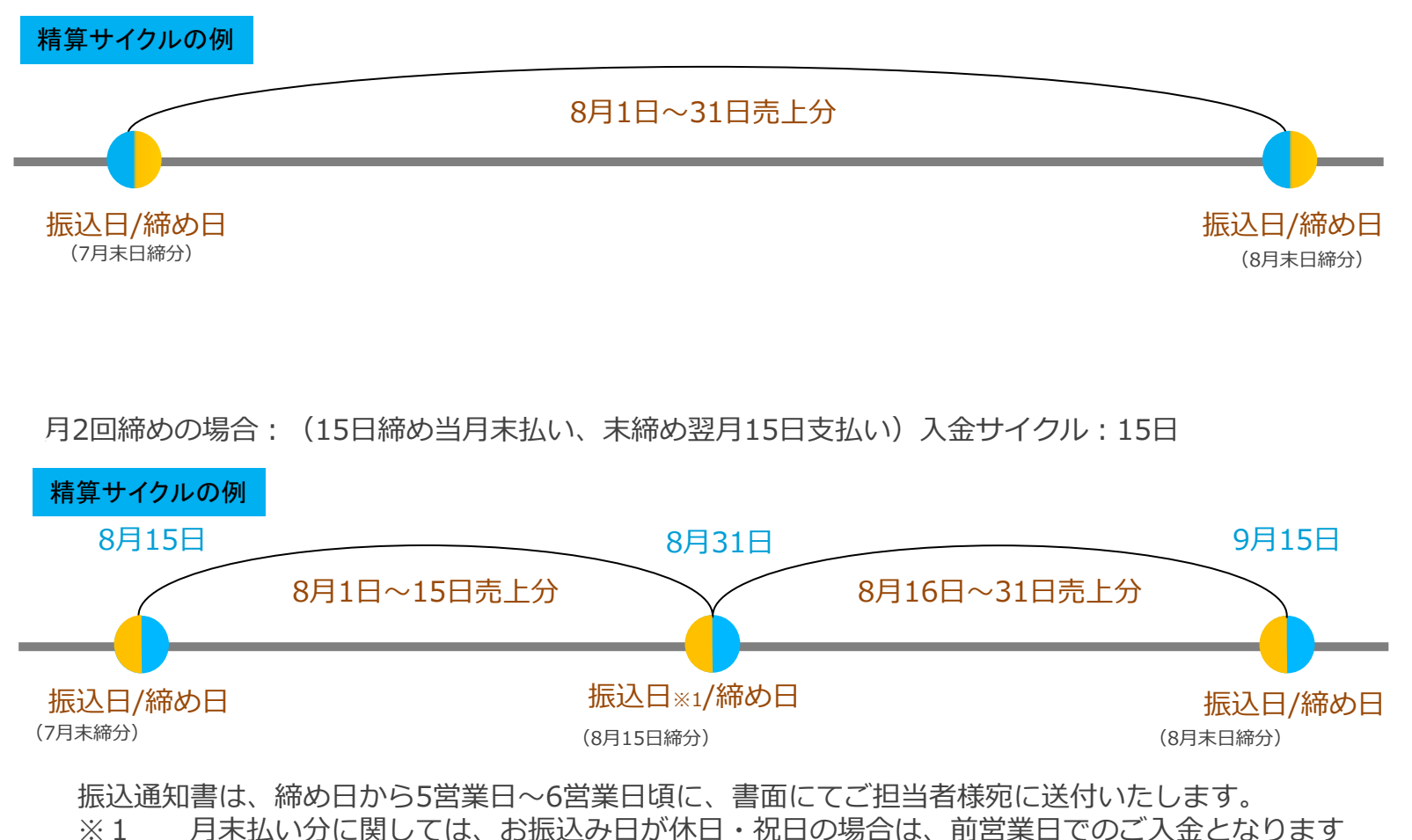

# スマートフォンの動作が不安定(アプリがよく落ちる、起動できない等)

スマートフォンの動作が不安定な場合は、以下の処置をお試しください。各動作はご利用のスマートフォン端末によって異なるため、具体的な方法はお手持ちのスマートフォンのメーカー様にお問い合わせください。

1) バックグラウンドで起動しているアプリの終了

2)メモリを解放する

3)スマートフォン端末の再起動

※wifi設定、位置情報設定を一度OFFにしてから再度ONにして試してください

4) アプリをアンインストール後、再インストールする

ログインできない

ログインできない場合は以下ご確認ください。

・正しいユーザーIDとパスワードを今一度ご確認ください。

パスワードを紛失された場合は、アプリと管理画面のログイン画面にある、「パスワードをお忘れの場合」から パスワード再設定をお試しください。

・入力時に不要なスペース等が入っているとログインできません。

・お使いのスマートフォン端末の時間設定が正しく設定されていない場合、ログインできません。

・誤ったパスワードを5回以上入力された場合、アカウントロックがかかります。

ロック解除についてはアプリと管理画面のログイン画面にある、「パスワードをお忘れの場合」からお試しください。

# mpos

# アプリのアンインストール方法(Android)

ホーム画面から、[設定]-[アプリケーション]に移動する。
 [アプリケーション管理]をタップする。
 アプリケーションのリストから、[VeriTrans mPOS2]を選択し、[アンインストール]をタップする。
 アンインストールが終了したら、[OK]をタップする。

# アプリのアンインストール方法(iOS)

アプリのアイコンを長押しします。
 アイコンの左上に「×」マークが出るのでタップする。
 アラートが出るので、[削除]をタップする。

こんな時は エラーが発生したら①

### mPOSアプリをご利用の際、以下のようなメッセージが表示される場合があります。

| エラーメッセージとエラーコード                                           | 内容と対策                                                      |
|-----------------------------------------------------------|------------------------------------------------------------|
| エラーが発生しました。他のカードをご利用ください(101)                             | お客様事由・カード会社事由により、カード使用不可な場合に発生します。他の<br>カードをご利用ください。       |
| 限度額オーバーの為、カードが使用できない状態です(102)                             | ご利用されたクレジットカードの利用可能限度額を超えています。利用可能なク<br>レジットカードをご利用ください。   |
| 磁気決済はご利用できません。ICカードスロットにカードを挿入するか、<br>別のカードをご利用ください。(103) | 磁気決済を許可していないカードであるため、ICカードスロットにカードを挿入<br>するか、別のカードをご利用下さい。 |
| IC決済はご利用できません。カードをスライドするか、別のカードをご利<br>用ください。(104)         | IC決済を許可していないカードであるため、カードをスライドするか、別のカード<br>をご利用下さい。         |
| 暗証番号誤りのため取引に失敗しました。再度お試しください。(106)                        | 正しい暗証番号を入力して、再度お試しください。                                    |
| NFC決済はご利用できません。別のカードをご利用ください。(107)                        | 別のカードにて再度お試しください。※NFC決済のみで発生                               |
| 取引に失敗しました。クレジットカード決済を指定し、IC決済対応のカー<br>ドで再度お試しください。(108)   | クレジットカード決済にてお試しください。※NFC決済のみで発生                            |
| 暗証番号を一定回数以上間違えました。カード発行会社にお問い合わ<br>せください。(109)            | 暗証番号を一定回数間違えたため、カードをご利用できない状態です。カード<br>発行会社にお問い合わせ下さい。     |
| 消費者様事由(残高不足など)により取引に失敗しました(110)                           | 消費者事由により処理に失敗しました。                                         |
| 限度額オーバーの為、取引に失敗しました(111)                                  | 消費者が利用できる限度額を超えています。                                       |
| エラーが発生しました。利用可能なカードブランドをご利用ください(201)                      | 利用可能なカードブランドはVISA・MasterCardです。利用可能なクレジットカー<br>ドをご利用ください。  |
| 決済センターが混雑しています。後ほどお試しください(202)                            | 決済センターが混雑しているか、メンテナンス中の場合に発生します。しばらく<br>経ってからお試しください。      |
| エラーが発生しました。もう一度お試しください(203)                               | 読み取ったカードの磁気情報自体に何らかの問題があった場合に発生します。<br>再度取引すると解消する場合があります。 |

こんな時は エラーが発生したら②

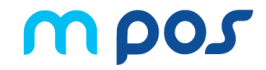

### mPOSアプリをご利用の際、以下のようなメッセージが表示される場合があります。

| エラーメッセージとエラーコード                        | 内容と対策                                                                                                    |
|----------------------------------------|----------------------------------------------------------------------------------------------------|
| 数分後に再度お試しください(205)                     | Alipay決済申込を受け付けることができない時間帯です。                                                                                       |
| エラーが発生しました。他のカードをご利用ください(301)          | 事故・盗難カードが使用された場合に発生します。他のカードのご提示をいただくか、お取引を<br>中断してください。                                                            |
| 取引の期限が切れました。最初からやり直してください<br>(401)     | 決済を始めてから、一定の時間が経った為、決済ができない状態です。最初からやり直してく<br>ださい。                                                                  |
| 決済待ち時間を超過したため取引が失敗しました(404)            | 決済待ち時間を超過したため、取引が中止されました。                                                                                           |
| 売上取消でエラーが発生しました。このお取引は取消で<br>きません(501) | 売上取消に関するエラーです。取消をしたい取引が、お支払い日から一定期間を経過すると<br>取消ができない場合があります。あらかじめご了承ください。                                           |
| 売上取消の期限が切れました。このお取引を取消でき<br>ません(504)   | 売上取消の期限が切れました。このお取引を取消できません。                                                                                        |
| 取消処理を実行する権限がありません。(505)                | ご利用のアカウントに対して取消処理を実行する権限が付与されていないため取消できません。<br>当該アカウントで取消をできるようにするためには、管理権限を持つアカウントにて、当該アカ<br>ウントに対して取消の権限を付与して下さい。 |
| 決済時に使用したカードと異なるカードは取消できません。(506)       | 銀聯取引の返金時のみで発生します。<br>決済時に使用したクレジットカードを使用して、取消を行って下さい。                                                               |
| 認証エラーです(991) (カードスワイプ時)                | アカウントと紐づいていないカードリーダーを利用しています。                                                                                       |
| 接続エラーが発生しました。再度お試しください。                | 携帯またはWi-Fiネットワークの通信状況や決済センター側の混雑等により発生します。<br>しばらく経ってからお試しください。                                                     |
| エラーが発生しました。後ほどお試しください(901)(999)        | その他のシステムエラー                                                                                                    |

### 表示されるメッセージに従い、ご対応いただいても解決しない場合は、エラーコードを記載しVeriTrans mPOSサポートへお問い合わせください。

その他お困りのことがございましたら下記の項目を必ずご記載の上、VeriTransサポートチームにお問い合わせください。

問い合わせフォーム:https://pay.veritrans.co.jp/mpos-admin/inquiry ※mPOS Admin(管理画面)へのログインが必要です。 営業時間:9:00~17:45 月~金(土・日祝日休み) お問い合わせの際、記載いただきたい項目:

- •ご担当者様名
- ·貴社名
- ・メールアドレス(ユーザーID)
- ·電話番号
- ・エラーが発生している場合は、エラーメッセージとエラーコード
- ・問い合わせの内容(・パスワード紛失、アカウントがロックされた、カードリーダーを紛失した、カードリーダーが故障した等)